# Metody zpracování difrakčních dat, G7661 Praktická část

Jakub Plášil

# 1. Instalační pokyny

Xfit – pozor, při rozbalení dojde k rozbalení VŠECH položek někam. Je z toho pak bordel. Doporučuji nejprve vytvořit složku a v ní extrahovat.

Celref, Poudrix – nemělo by dělat žádný problém

JANA2006 – execute Janainst.msi and follow instructions Instalace vytvoří shortcut k Jana2006 na Ploše a v nabídce Start

# Konfigurace programu

Spustit Jana2006, jdi do "Tools  $\rightarrow$  preferences, nastavte velikost okna (60% plochy) a velikost písma (mezi 15 and 18 pixcely).

Jděte do "Tools → Programs" vyberte myší textové pole "Graphic viewer" a definujte (použijte tlačítko "Browse") pathname pro Vesta.exe

# 2. Peak fitting with Xfit

## 1. Run Xfit

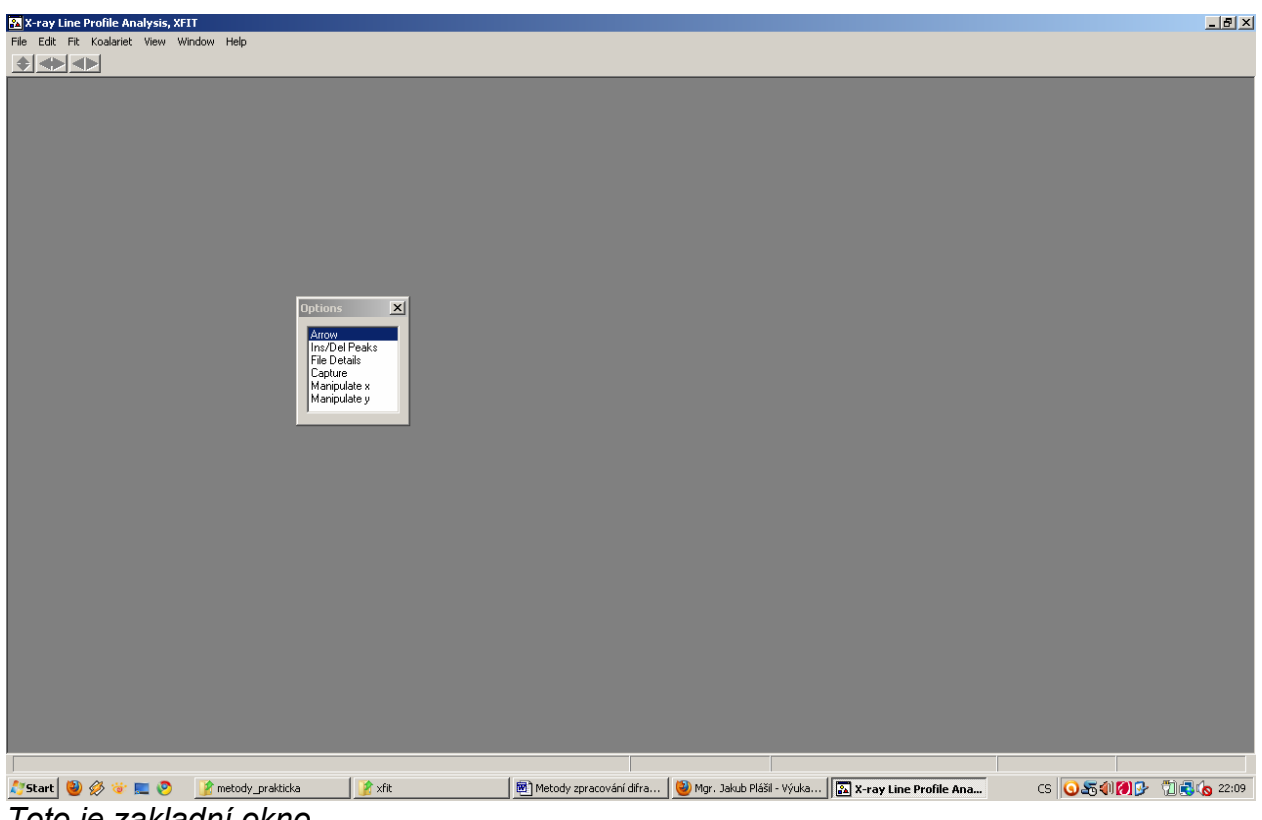

Toto je zakladní okno

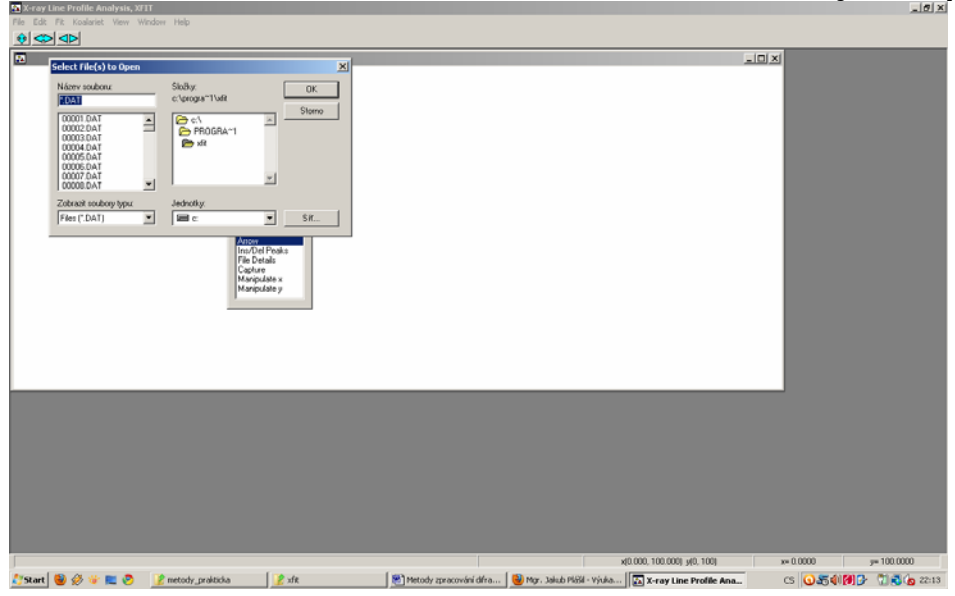

2. Otevření datového souboru, definice vlnové délky, manipulace s daty

",File"  $\rightarrow$  "Load data"  $\rightarrow$  (vyber v dialogu "zobrazit soubory typu" Files (.cpi) "Pyrite.cpi" → "OK"

| 🔁 X-ray Line Profile Analysis, XFIT                                                                                                    | _ 8 × |
|----------------------------------------------------------------------------------------------------|-------|
| File Edit Fit Koalariet View Window Help                                                                                                    |       |
|                                                                                                    |       |
| pyrite.cpi                                                                                                    |       |
| InsOcIPeaks       File Details       Capture       Manpulate y                                                                                       |       |
|                                                                                                    |       |
| x(26.000, 100.007) y(332, 5648) x= 95.2000 y= 5380.38                                                                                                | 63    |
| 💽 Start   👹 🤣 🤕 📃 😕 👔 metody prakticka 🔰 🖉 Xrit 👘 🕅 Metody zpracování dířra   👹 Mor. Jakub Pláší - Výuka   🖾 X-ray Line Profile Ana 🛛 CS 💽 🌆 🚺 🐓 🖓 👘 | 22:18 |

# Click "File details"

| 🏡 X-ray Line Profile Analysis, XFIT - [Edit File Details ]                                                                                                    |                             |                                                        | _ 8 ×                    |
|----------------------------------------------------------------------------------------------------|-----------------------------|--------------------------------------------------------|--------------------------|
| 🔉 File Edit Fit Koalariet View Window Help                                                                                                    |                             |                                                        | _ 8 ×                    |
|                                                                                                    |                             |                                                        |                          |
| File Eak Fit Koalariet Vew Window Heb          File       Assign LAMS to Files         Assign LAMS to Files       Assign LAMS to Cursor         +General Display Options       Options         +Fit Constants and Stats.       +Bit Specimen         +Miscellaneous Convolutions       - Change Selections To         Peaks       Change Selections To |                             |                                                        | ×[8]-                    |
|                                                                                                    |                             |                                                        |                          |
|                                                                                                    |                             |                                                        |                          |
|                                                                                                    |                             | x(26.000, 100.007) y(332, 5648)                        | x= 50.6688 y= 3498.3182  |
| 灯 Start 🥘 🖉 🦉 📃 🦻 👔 metody_prakticka 📝 xfit                                                                                                    | 💌 Metody zpracování difra 🧯 | 🔰 Mgr. Jakub Plášil - Výuka 🛛 🔝 X-ray Line Profile Ana | CS 🔕 🗟 🌒 🎒 🦻 📆 🖏 🗞 22:21 |
|                                                                                                    |                             |                                                        |                          |

Click "Assign LAM to Files"

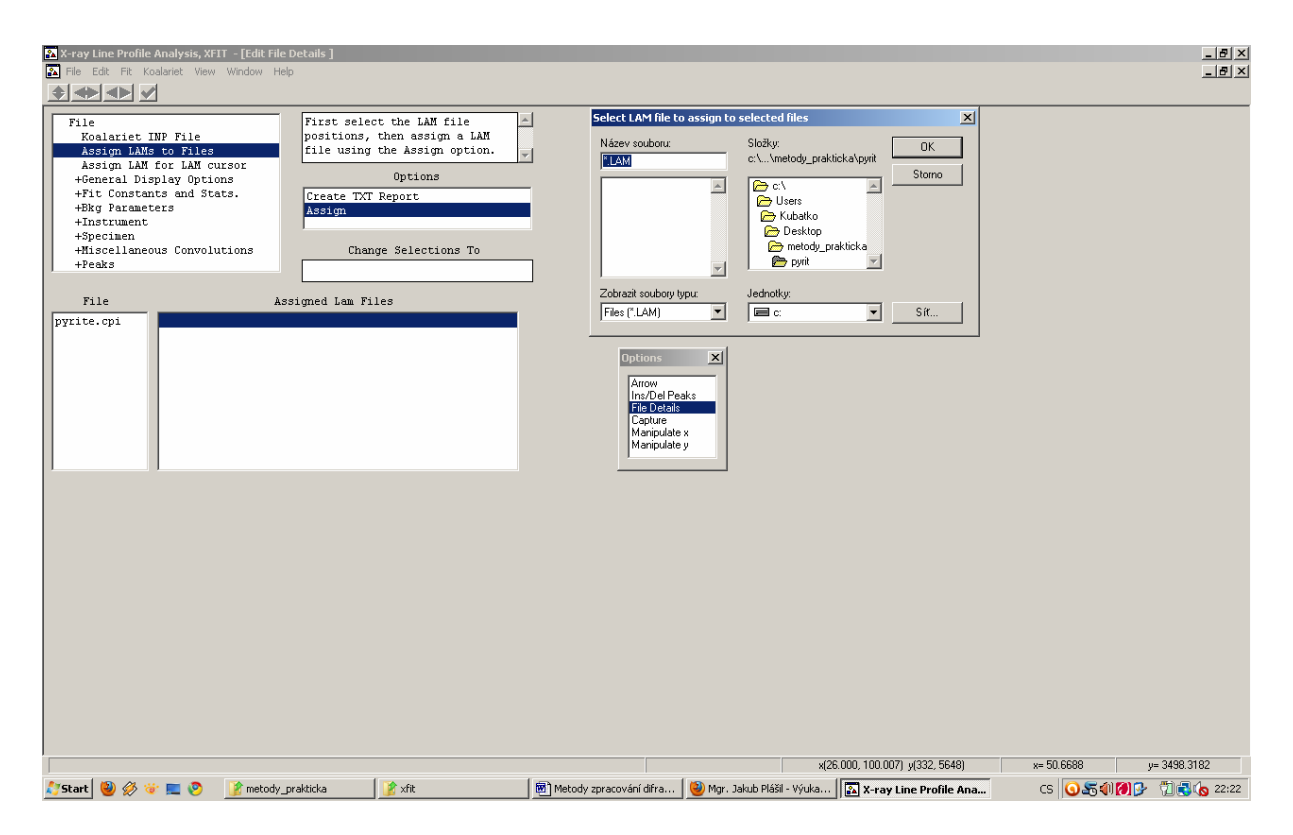

Pak click on "pyrite.cpi" (in the left bottom window)  $\rightarrow$  pak click to "Assigned Lam Files" window  $\rightarrow$  a následně na "Assign", které se objeví v "Options"  $\rightarrow$  následně se otevře dialog "Select LAM file to assign to selected files"

Jakýkoliv jiný způsob nevede ke kýženému výsledku

Go to the Xfit parent directory  $\rightarrow$  select "CuKA\_2.lam, "OK"  $\rightarrow$  then minimize the window

Go to "Edit" in the main window  $\rightarrow$  select "Edit x-y scales"

Manipulace s daty:

Pomocí tabulky Window: pyrite.cpi (x1=..., x2=...), pomocí funkce "Arrow" v "Options" okénku

To funguje tak, že levý click označí oblast z leva, pravý click zprava. Try it!

3. Fitování

Select "Ins/Del peaks" Objeví se okénko "Peak edit options" Select "PVII" and 2theta

To je profilová funkce PearsonVII, která zohledňuje nízkoúhlovou asymetrii. Pohledem na difrakční maxima zjistíme, že se zde nemusíme příliš obávat. Proto můžeme zvolit i fci PV (Pseudovoigt), která je fyzikálně lépe čitelná a okamžitě nám poskytuje informaci o FWHM fitovaného profilu. Zůstaňme u fce PVII

Click on the diffraction peak by left mouse button and see...

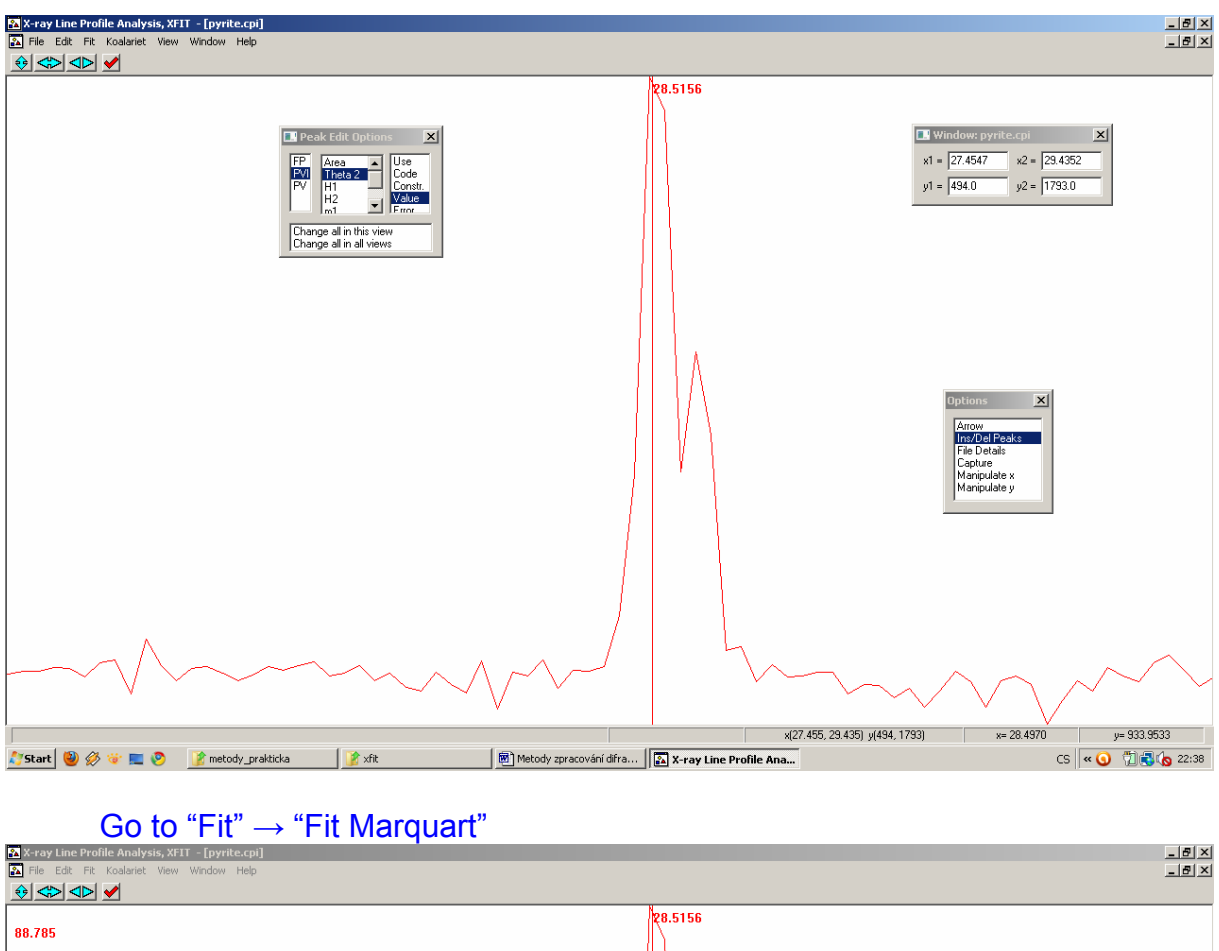

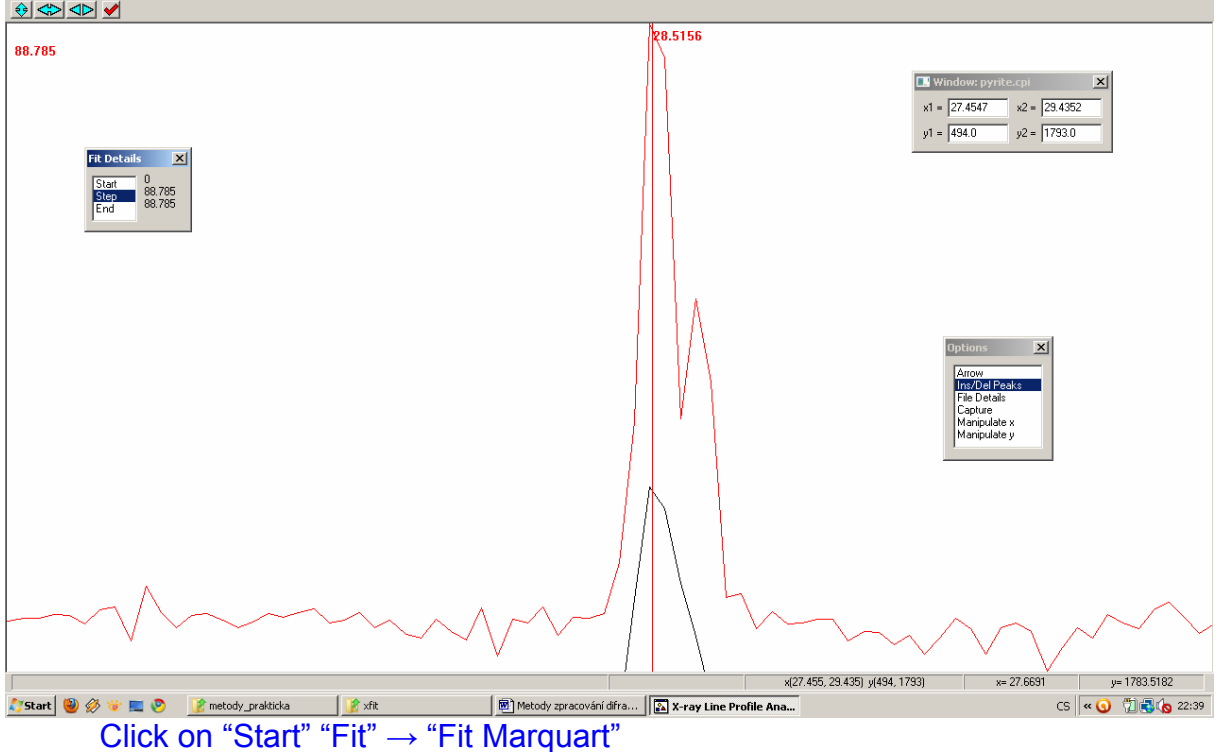

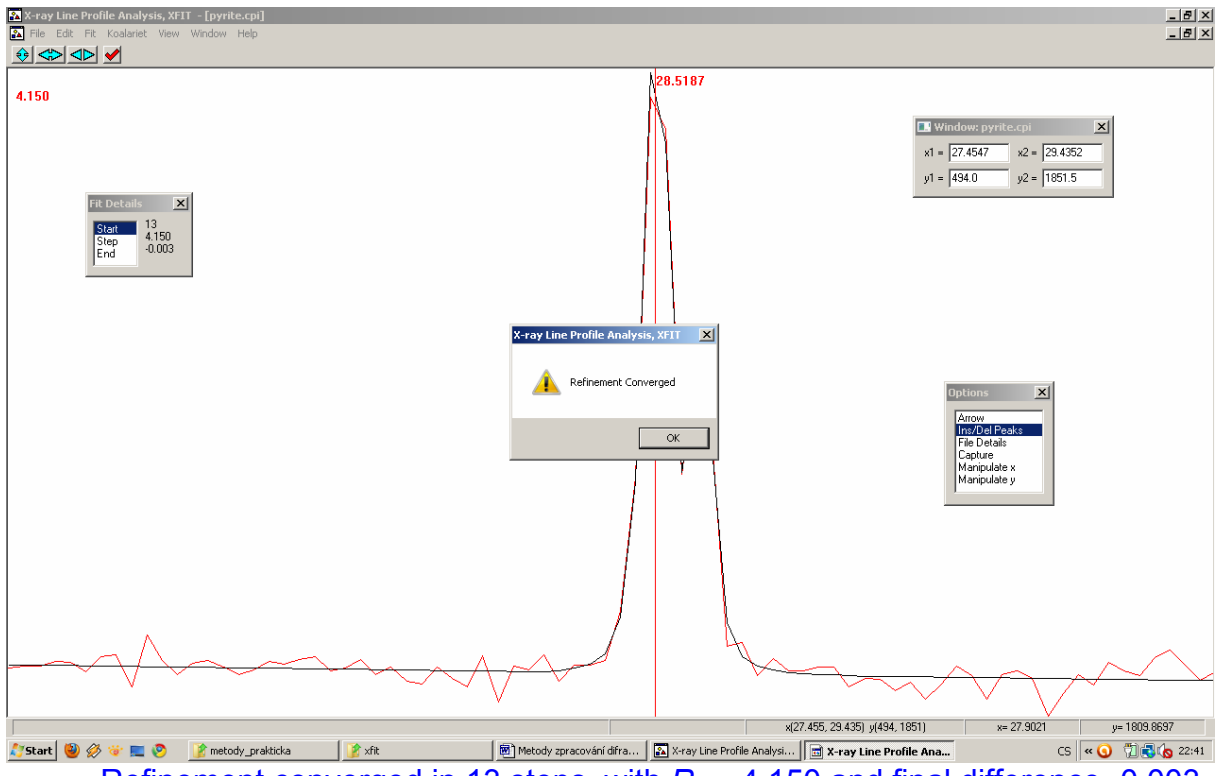

Refinement converged in 13 steps, with  $R_P$  = 4.150 and final difference -0.003. Press "OK" and "Keep refined values"

You can try to make one more round via "Fit"  $\rightarrow$  "Fit Marquart"  $\rightarrow$  "Start" *A je evidentní, že fit zůstal stejný*  $\rightarrow$  *dobrý výsledek!* 

Nyní, pokud chceme na další peak, je nutné pohybovat se po datech pomocí tabulky "x-y" Tedy zadáme například x2=35 enter

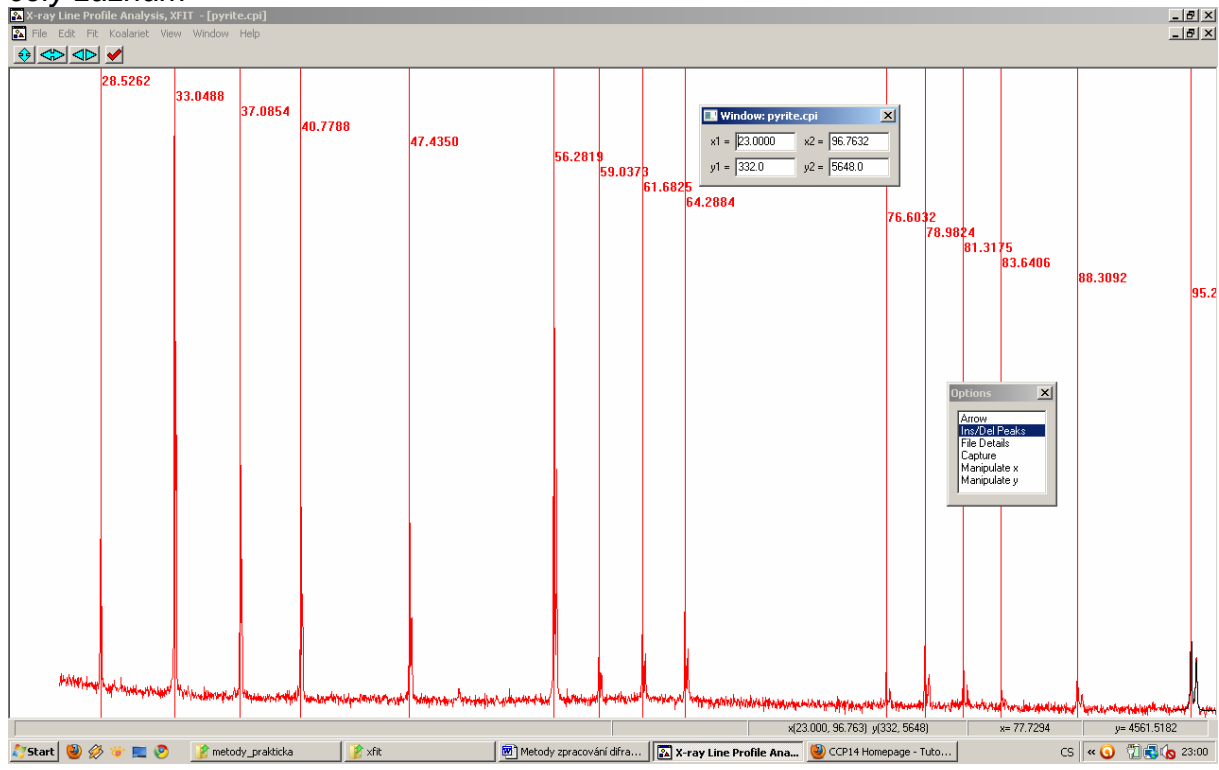

Jdeme na další profil...opakujeme předešlé procedury, až máme nafitován <u>c</u>elý záznam

## 4. Extrakce dat (little bit tricky)

Jdi do "File details" → click on "Peaks" → select "Split PearsonVII" → "Values" → "Create TXT report" Tady se nacházíme v choulostivé fázi, tedy BACHA! (jak říká Petr Čtvrtníček: "Jedním jebem to všecko smázneš") Označ si data, Ctrl+c → Ctrl+v do Notepadu, ulož

Následně zavři okno, bez uložení změn (jinak se to sekne, nebo to spadne). Můžete zkusit uložit jako project. Někdy se to sekne, někdy to spadne, někdy to nejde naloadovat. Je to již trochu dřevní program, a není zvyklý na Windows 7 natož Vista

# 4. Co s daty z Xfitu?

Tady se dostáváme k zajímavému úkolu. Je potřeba si vytvořit přepočetní vzorec v Excelu (nejlépe). Pohledem na data získaná, zjišťujeme, že máme:

| Soubor Úpravy Formát Zobrazení Nápověda                                                                                                    |                                                       |                                                                        |
|----------------------------------------------------------------------------------------------------|-------------------------------------------------------|------------------------------------------------------------------------|
|                                                                                                    |                                                       |                                                                        |
| File         Peak         Area         Th2           pyrite.cpi         PVII         119.5991         28.5262           PVII         506.7509         33.0488           PVII         124.5953         37.0854           PVII         167.6314         47.4350           PVII         167.6314         47.4350           PVII         167.6314         76.032           PVII         100.7752         64.2854           PVII         100.7752         64.2854           PVII         100.7752         64.2854           PVII         37.2048         76.6032           PVII         37.2048         78.9824           PVII         45.9803         81.3175           PVII         23.6858         83.6406           PVII         49.6376         88.302           PVII         155.9976         95.2614 | $\begin{array}{c ccccccccccccccccccccccccccccccccccc$ |                                                                        |
| 🏷 Start 🕘 🖉 🤯 📰 📀 📝 metody_prakticka                                                                                                    | 👔 xfit 🛛 🗑 Metody zpracování díf 🕼 X-ray Line Pro     | sfile Anal 🔞 CCP14 Homepage - Tu 🔲 pyrit - Poznámkový CS 🔍 🕄 🕄 🌜 23:15 |

Přičemž nás zajímá zejména nyní sloupec Th2, což je pozice difrakce ve °2theta.

Některé programy fungují na základě inputu naměřených pozic ve °2theta, některé v  $d_{hkl}$  (Angstromy)

Cvičně si to udělejme také, neboť program Unit-cell pracuje na bázi obou možných inputů

Tedy vytvořte vzorec, tak abychom z uhlové informace získali mezirovinnou vzdálenost v Angstromech

A to na základě znalosti Braggovy rovnice. Vlnová délka zde odpovídá záření CuKa1, tedy 1.54056 Angstrom.

Hodnoty *d*<sub>hkl</sub> odpovídají mezirovinným vzdálenostem, jejichž indexy budeme vyšetřovat dále

# **5. Program Poudrix**

Šikovný prográmek na výpočet teoretických difračních práškových dat ze známé krystalové struktury

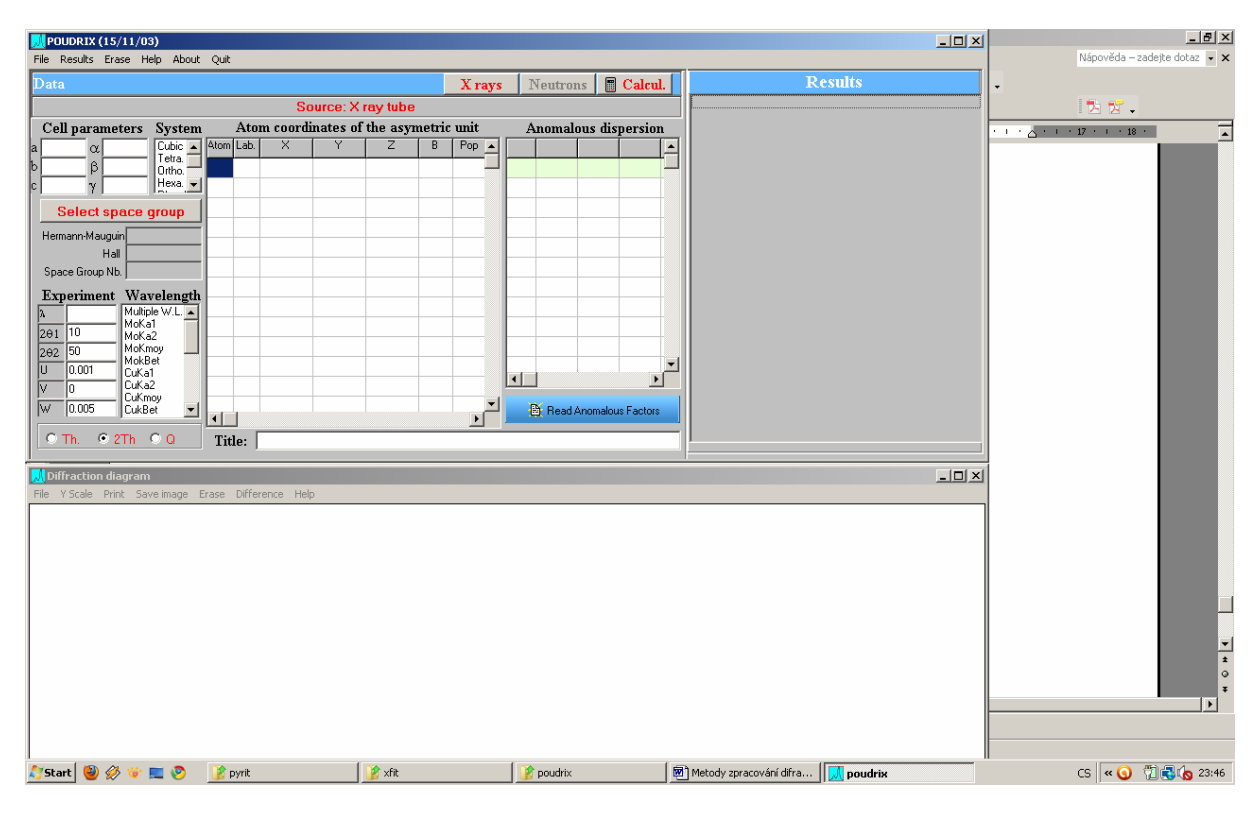

## "File" $\rightarrow$ "Open" $\rightarrow$ ".Cif" $\rightarrow$ nahraj "Pyrite.cif"

|   | 📕 POUDRIX (15/11/03)                         |                            |                      |                               |        | _ <u>-</u> <u>-</u> <u>-</u> <u>-</u> <u>-</u> <u>-</u> <u>-</u> <u>-</u> <u>-</u> <u>-</u> |
|---|----------------------------------------------|----------------------------|----------------------|-------------------------------|--------|---------------------------------------------------------------------------------------------|
|   | File Results Erase Help About Quit           |                            |                      |                               |        | Nápověda – zadejte dotaz 💌 🗙                                                                |
|   | Data (pyrite.cif)                            |                            | X rays Neutrons      | Calcul. Result                | S      | •                                                                                           |
|   |                                              | Source: X ray tube         |                      |                               |        | 5. 🔀 🗸                                                                                      |
|   | Cell parameters System Atom                  | n coordinates of the asyme | ric unit Anomalous d | ispersion                     |        | · · · 🛆 · · · 17 · · · 18 ·                                                                 |
|   | a 5.4160 x 90 Cubic A Atom Lab.              | X Y Z                      | B Pop ▲ U.0000 U.000 |                               |        |                                                                                             |
|   | 0 3 📈 X ray source                           | × 0.00000 0.00000          |                      |                               |        |                                                                                             |
|   | P=1- n + n cos(2theta)                       | ~~                         | S 0.000 0.000        |                               |        |                                                                                             |
|   |                                              |                            |                      |                               |        |                                                                                             |
|   | ne                                           |                            |                      |                               |        |                                                                                             |
|   | Sp                                           |                            |                      |                               |        |                                                                                             |
|   | Ex C Synchrotron source                      |                            |                      | II                            |        |                                                                                             |
|   | <u>}</u>                                     |                            |                      |                               |        |                                                                                             |
|   | 20:                                          |                            |                      |                               |        |                                                                                             |
|   |                                              | 🗸 ОК                       |                      |                               |        |                                                                                             |
|   | V 0 CuKa2                                    |                            |                      |                               |        |                                                                                             |
|   | W 0.005 CukBet •                             |                            | 📕 📑 🖹 Read Anomal    | ous Factors                   |        |                                                                                             |
|   | ⊙ Th. ⊙ 2Th ◯ Q Title: Fe                    | eS2                        |                      | I                             |        |                                                                                             |
|   |                                              |                            |                      |                               |        | -                                                                                           |
|   | File Y Scale Print Save image Erase Differen | ence Help                  |                      |                               |        |                                                                                             |
|   |                                              |                            |                      |                               |        |                                                                                             |
|   |                                              |                            |                      |                               |        |                                                                                             |
|   |                                              |                            |                      |                               | c      | 15 « 🕢 🗊 🖏 🌘 23:46                                                                          |
|   |                                              |                            |                      |                               |        |                                                                                             |
|   |                                              |                            |                      |                               |        |                                                                                             |
|   |                                              |                            |                      |                               |        |                                                                                             |
|   |                                              |                            |                      |                               |        | *                                                                                           |
|   |                                              |                            |                      |                               |        | •                                                                                           |
|   |                                              |                            |                      |                               |        |                                                                                             |
|   |                                              |                            |                      |                               |        |                                                                                             |
|   |                                              |                            |                      |                               |        |                                                                                             |
| ĺ | 🞝 Start 🕘 🖉 🤯 📰 🥺 👔 pyrit                    | 📝 xfiit                    | 👔 poudrix            | 🗑 Metody zpracování difra 🚺 🗩 | oudrix | CS 🔍 🕥 📆 🛃 🍾 23:49                                                                          |
| 1 | Click on Xrays (č                            | ervene)                    |                      |                               |        |                                                                                             |
|   |                                              |                            |                      |                               |        |                                                                                             |

Musí být v tomto případě zatrženo XRays tube (p=0.5); polarizační faktor

#### "OK"

Select Wavelength v okně "Wavelength" jako CuKa1. V dialogu "Experiment" zadej hodnotu 2thete2 jako 101, hodnoty U V a W nech default Click on Calcul.

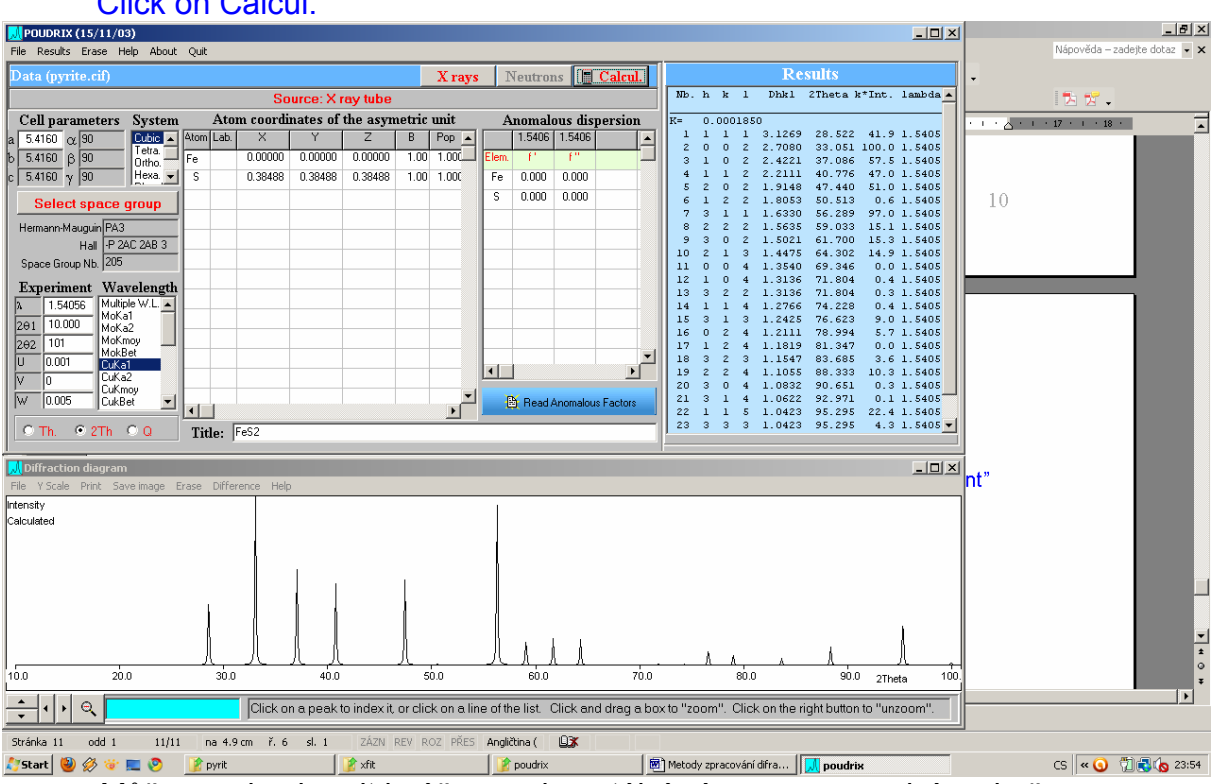

Můžeme si zobrazit i náš experimentální záznam ve spodním okně. Následovně:

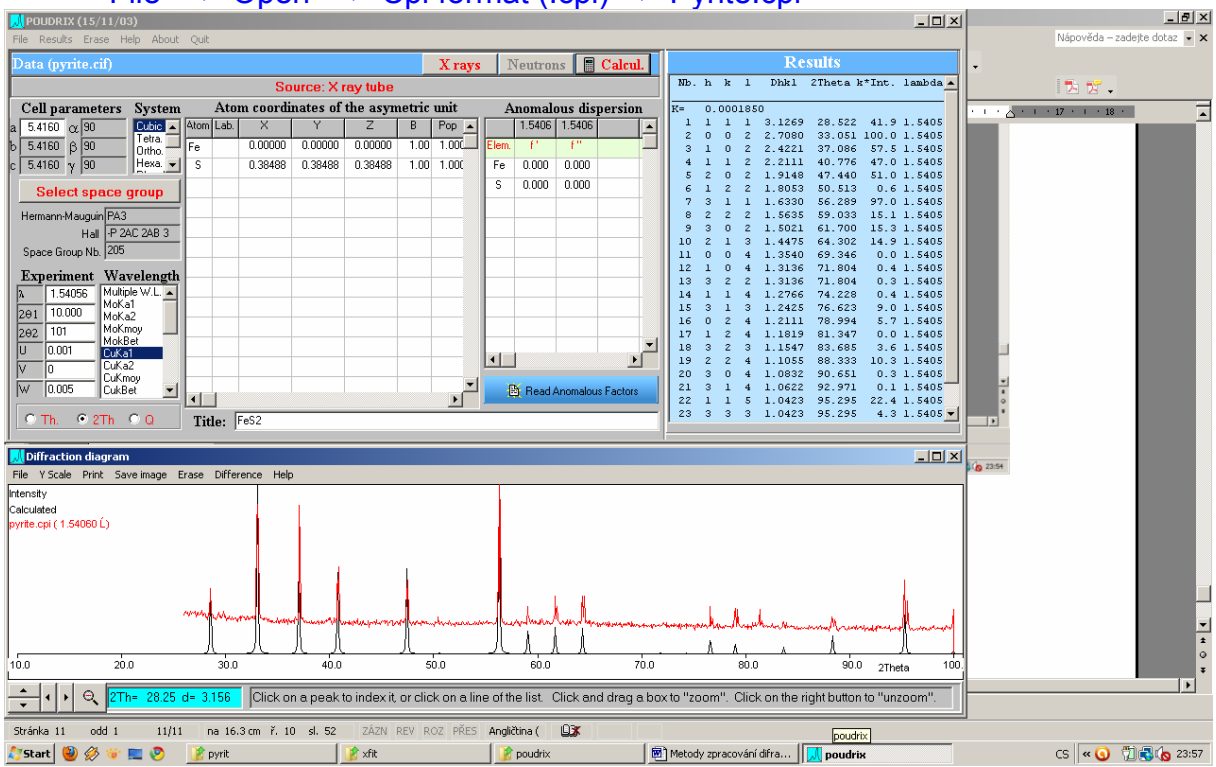

## "File" $\rightarrow$ "Open" $\rightarrow$ "Cpi format (.cpi) $\rightarrow$ "Pyrite.cpi"

## Vidíme shodu experimentu s teorií, co se týče pozic i intenzit Můžeme upravit FWHM teoretického záznamu, neboť je zde jistá diference

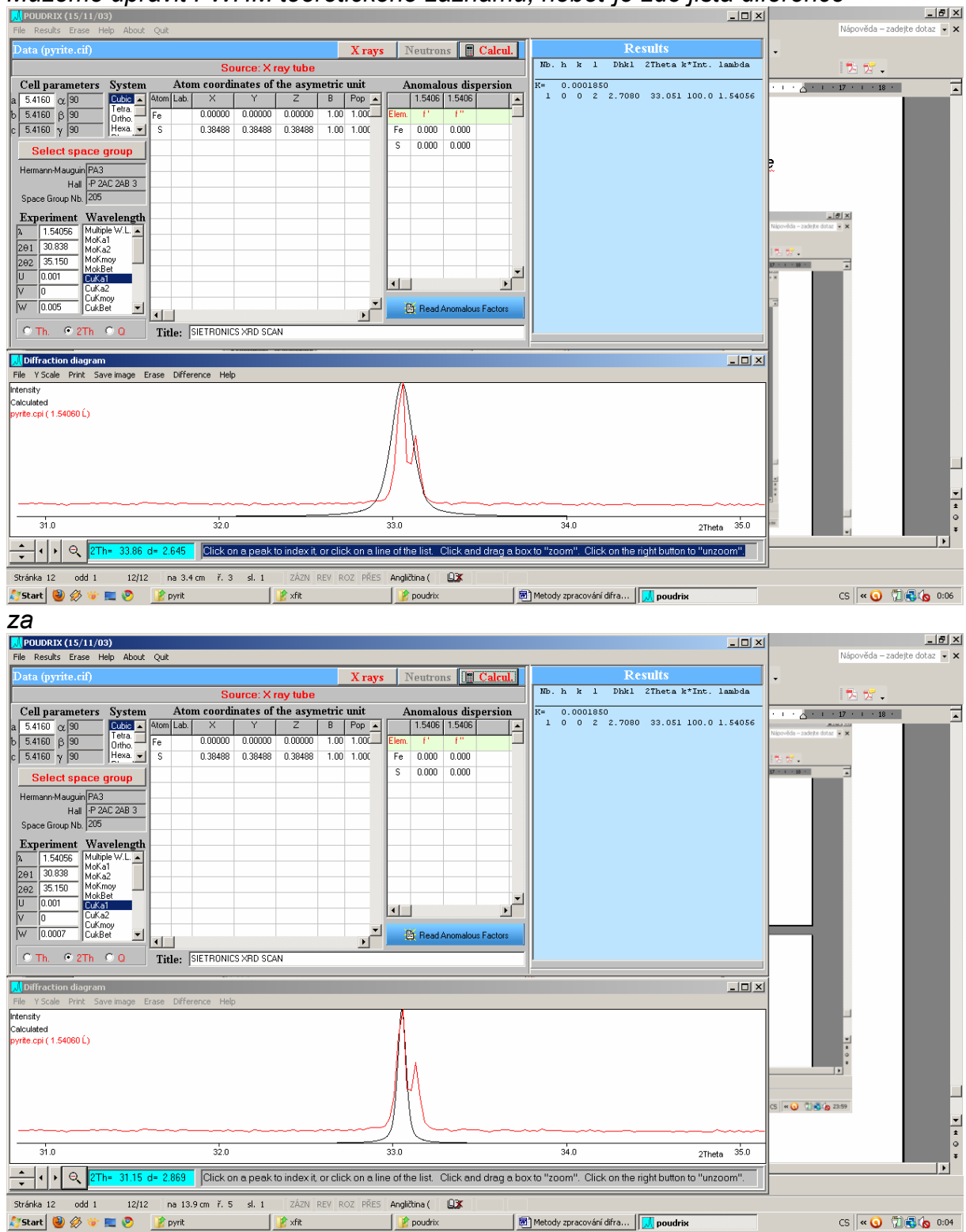

Pokud budete používat tento program, je dobré číst hodnoty v live-view. Program sice nabízí export výsledků, nicméně bývá chybný

# 6. Indexování difrakčního záznamu

Úhlovým hodnotám difrakcí získaných z profilového fitování přiřazujeme dané indexy *hkl*, které reprezentují dané osnovy rovin mezi nimiž se ony dané mezirovinné vzdálenosti nacházejí.

Nuže

| 2Th     | h | k | I |
|---------|---|---|---|
| 28.5262 | 1 | 1 | 1 |
| 33.0488 | 0 | 0 | 2 |
| 37.0854 | 1 | 0 | 2 |
| 40.7788 | 1 | 1 | 2 |
| 47.435  | 2 | 0 | 2 |
| 56.2819 | 3 | 1 | 1 |
| 59.0373 | 2 | 2 | 2 |
| 61.6825 | 3 | 0 | 2 |
| 64.2884 | 2 | 1 | 3 |
| 76.6032 | 3 | 1 | 3 |
| 78.9824 | 0 | 2 | 4 |
| 81.3175 | 1 | 2 | 4 |
| 83.6406 | 3 | 2 | 3 |
| 88.3092 | 2 | 2 | 4 |
| 95.2614 | 1 | 1 | 5 |
|         | 3 | 3 | 3 |

# 7. Program UnitCell

http://www.ccp14.ac.uk/ccp/web-mirrors/crush/astaff/holland/UnitCell.html

Často užívaný program v mineralogické obci. Metoda nelineárních nejmenšíxh čtverců. Souhrný článek od autorů doporučuji při používání programu přečíst:

Holland, TJB & Redfer, SAT (1997) Unit cell refinement from powder diffraction data: the use of regression diagnostics. *Mineralogical Magazine* 61: 65-77.

Máte následující soubory:

| 👔 UnitCellWin                                                                                                    |                                                                                     |                                                                                                    |                                                                                            |                                                                         |                         |                           |            | _ 8 × |
|----------------------------------------------------------------------------------------------------|-------------------------------------------------------------------------------------|----------------------------------------------------------------------------------------------------|--------------------------------------------------------------------------------------------|-------------------------------------------------------------------------|-------------------------|---------------------------|------------|-------|
| 🌀 🕞 📕 🕶 Počítač 🕶                                                                                                    | Místní disk (C:) 👻 unit-cell 👻                                                      | UnitCellWin 👻                                                                                                    |                                                                                            |                                                                         |                         | <b>-</b> ₩                | Hledat     |       |
| Soubor Upravit Zobrazit                                                                                                    | Nástroje Nápověda                                                                   |                                                                                                    |                                                                                            |                                                                         |                         |                           |            |       |
| 🕘 Uspořádat 👻 📗 Zobra                                                                                                    | zení 🔻 间 Otevřit 💌                                                                  | 🕙 Zapsat na disk CD                                                                                                    |                                                                                            |                                                                         |                         |                           |            | •     |
| Oblibené položiky Dokumenty Obrázky Hudba Dašší » Složiky Windows Jour A                                                                   | Název A V<br>Rexamples<br>Pyrit<br>rots<br>UnitCell_Info<br>UnitCell_Info<br>Valpas | Datum změny         V         T           16.11.2010 18:13         5           20.12.2010 08:13         5           16.11.2010 18:13         5           16.11.2010 18:13         5           16.11.2010 18:13         5           16.11.2010 18:13         5           16.11.2010 18:13         5           16.11.2010 18:13         5 | yp v<br>ložka souborů<br>oubor DAT<br>plikace<br>oubor DOC<br>extový dokument<br>oubor DAT | Velikost v<br>1 18<br>1 18<br>462 18<br>462 18<br>30 18<br>8 18<br>1 18 |                         |                           |            |       |
| Windows Mail<br>Windows Mail<br>Windows NT<br>Windows Nt<br>Windows Phot<br>Windows Sidet<br>WinKart<br>Xcalibur<br>Sift<br>Xnife<br>Xnife |                                                                                     |                                                                                                    |                                                                                            |                                                                         |                         |                           |            |       |
| SwSetup<br>Temp<br>Unit-cell<br>Unit-cell<br>Unit-CellWin<br>Swamples<br>Users                                                             |                                                                                     |                                                                                                    |                                                                                            |                                                                         |                         |                           |            |       |
| Xcalbur<br>XcalburData<br>ZALBRN<br>ZALBRN<br>Zaldha_plocha_st<br>Zuzka<br>PH_RECOVERY (D:<br>Jednotka DVD RW<br>Mé stránky WWW V          |                                                                                     |                                                                                                    |                                                                                            |                                                                         |                         |                           |            |       |
| 🐉 Start 🙆 🥔 🤯 📰 🕯                                                                                                    | 🖻 📝 pyrit                                                                           | 🚺 📝 UnitCe                                                                                                    | llWin                                                                                      | Metody zpracování difra                                                 | Microsoft Excel - pyrit | UnitCell: Program to refi | CS 🔍 🕥 📆 着 | 0:34  |

Kde "Pyrit" byl vytvořen jako kopie ze složky "Examples". Podívejte se, jak tyto soubory vypadají.

| Pyrit – Poznámkový blok                 |    |
|-----------------------------------------|----|
| Soubor Úpravy Formát Zobrazení Nápověda |    |
| Pyrit, Kamil                            | *  |
| 0 - 2 2 18.93                           |    |
| 1 -1 2 22.72                            |    |
| -1 3 0 23.51                            |    |
| 1 2 23.69                               |    |
| -1 3 2 25.34                            |    |
| -2 -2 2 26.18                           |    |
| -1 1 4 26.49<br>-2 2 0 27 34            |    |
| 0 4 0 27.77                             |    |
| -2 0 4 27.91                            |    |
| 2 2 0 28.59                             |    |
| 1 -3 2 29.36                            |    |
| 0 -2 2 30.26                            |    |
| -2 -2 4 30.90                           |    |
| 1,3 2, 31.63                            |    |
| -1 3 4 31.91                            |    |
| 2 -2 2 35.07                            |    |
| 1 - 1 4 35.49                           |    |
| -1 -5 2 37.35                           |    |
| -3 3 2 38.72                            |    |
| U 2 5 38.98<br>1 -5 2 40.27             |    |
| -2 2 6 41.79                            |    |
| 2 - 4 2 42.14                           |    |
| 0 6 2 45.67                             |    |
| 4 2 4 46.97                             |    |
|                                         |    |
|                                         |    |
| 1                                       | -1 |
| 1                                       |    |

Máme tedy "hlavičku", potom sloupce "hkl", "pozice" (zde úhel). Zadání není pozičně citlivé, což je jistá výhoda (narozdíl např. od starého programu Burnham). Hlídat si, kde se člověk uklikl není vždy příjemné.

Vyplníme textový soubor naším pyritem

| Pyrit - Poznámkový blok                                                                                                    | _ <b>_</b> X |
|----------------------------------------------------------------------------------------------------|--------------|
| Soudor Upravy Form& Zobrazení Nápověda           Pvrtit. Kamil           1         1           28.526           0         2           1         1           28.526           1         28.526           1         2.8.526           1         2.8.526           1         2.8.526           2         2.9.7.485           3         1.5.6.282           2         2.9.037           3         0.2.61.683           2         3.8.641           2.4         48.309           1.5.9.261           3.3.3         95.261           3.3.3         95.261 |              |
| Uložíme                                                                                                    |              |

Spustíme UnitCell

| UnitCell                                                                                               |                                                                              |                                                                                  |
|----------------------------------------------------------------------------------------------------|------------------------------------------------------------------------------|----------------------------------------------------------------------------------|
| ✓ refine ZeroShift                                                                                     | 🔄 Unit Cell                                                                  | Brief diagnostics                                                                |
| Input data:                                                                                            | Crystal System:                                                              | Minimise on:                                                                     |
| O d spacings                                                                                           | Cubic                                                                        | O d spacing                                                                      |
| <ul> <li>two thetas</li> <li>lambda: 1.540593</li> <li>Energies</li> <li>Beam 2theta 10.000</li> </ul> | C Tetragonal<br>C Hexagonal<br>C Orthorhombic<br>C Monoclinic<br>C Triclinic | <ul> <li>○ 2 theta</li> <li>○ energy</li> <li>○ Q (=1/d<sup>+</sup>2)</li> </ul> |
| © Tim Holland and Simon R                                                                              | edfern Run                                                                   | Exit                                                                             |

Nastavíme dle obrázku, tzn. "Input data" máme ve formě 2tet, "lambda" délka je jaká je (můžeme změnit na 1.54056 (je to celkem zanedbatelné)). Pyrit je a snad i bude za normálních podmínek kubický, "minimalizujeme" na 2t, což má výhodu minimálním zaváděním nepřesností a korelací (viz. článek). "Brief diagnostics" nám dává statistiku, "refine zero-shift" můžeme nechat nerefinovaný

Press "Run" Otevřeme "Pyrit" a v mžiku oka nám vyskočí výsledek:

| 📲 C:\u           | init-ce        | :II\Ui     | nitCellWin         | \Pyrit.out                |                        |                          |                                       |            |         |   |
|------------------|----------------|------------|--------------------|---------------------------|------------------------|--------------------------|---------------------------------------|------------|---------|---|
| File S           | earch          |            |                    |                           |                        |                          |                                       |            |         |   |
| Output           | : from         | a pr       | ogram Un           | hitCell - 1               | method of              | TJB Holland a            | SAT Redf                              | ern 1995   |         |   |
|                  |                |            |                    |                           |                        |                          |                                       |            |         |   |
| sample           | e tit:         | le:        | Pyrit, H           | (amil                     |                        |                          |                                       |            |         |   |
| refine<br>minimi | ed in<br>ising | cub<br>the | ic syste<br>sum of | em, using w<br>squares of | avelength<br>residuals | 1.540593 Ĺ<br>in 2 theta |                                       |            |         |   |
| Neight           | ed as          | 5 51 110   | ing a v            | alue of sim               | ma(2theta)             | = 0 005 dem              |                                       |            |         |   |
| Cell p           | aram           | eter       | errors             | scale in d                | irect prop             | ortion to thi            | s weighti:                            | ng value   |         |   |
|                  |                |            |                    |                           |                        |                          |                                       |            |         |   |
|                  |                |            |                    |                           |                        |                          |                                       |            |         |   |
| param            | aeter          |            | value              | sigma                     | 95% conf               |                          |                                       |            |         |   |
|                  |                |            | 41722              | 0 00009                   | 0 00019                |                          |                                       |            |         |   |
| cell             | a<br>1 770 1   | 15         | . 41/33<br>8 9851  | 0.00008                   | 0.00018                |                          |                                       |            |         |   |
|                  |                | 10         | 0.5001             | 0.0010                    | 0.0100                 |                          |                                       |            |         |   |
| residu           | als:           | st         | andard,            | average, a                | nd maximum             | deviations:-             |                                       |            |         |   |
| sd (21           | C) = (         | 0.00       | 94 aad             | (2T) =0.00                | 75 maxdev              | (2T) =0.0210             | i i i i i i i i i i i i i i i i i i i |            |         |   |
| sigmaf           | fit =          | 1.         | 9396               |                           |                        |                          |                                       |            |         |   |
| studer           | nts t          | =          | 2.13               |                           |                        |                          |                                       |            |         |   |
|                  |                |            |                    |                           |                        |                          |                                       |            |         |   |
|                  |                |            |                    |                           |                        |                          |                                       |            |         |   |
| Recipr           | rocal          | cel        | l parame           | eters:                    |                        |                          |                                       |            |         |   |
| p-               |                |            |                    |                           |                        |                          |                                       |            |         |   |
|                  |                |            | a*                 |                           |                        |                          |                                       |            |         |   |
| params           | 5              | 0.1        | 845927             |                           |                        |                          |                                       |            |         |   |
| sigma            |                | 0.0        | 000028             |                           |                        |                          |                                       |            |         |   |
|                  |                |            |                    |                           |                        |                          |                                       |            |         |   |
|                  |                |            |                    |                           |                        |                          |                                       |            |         |   |
| Observ           | zed az         | nd f       | itted re           | esults: {d                | ependent-v             | ariable resid            | huals ≻2sd                            | are bullet | ced}    |   |
| no               | h              | k          | 1                  | d(obs)                    | d(calc)                | res(d)                   | 2T.obs                                | 2T.calc    | res(2T) |   |
| 1                | 1              | 1          | 1                  | 3.12654                   | 3.12770                | -0.00116                 | 28.526                                | 28.515     | 0.011   |   |
| 2                | 0              | 0          | 2                  | 2.70826                   | 2.70867                | -0.00041                 | 33.049                                | 33.044     | 0.005   |   |
| з                | 1              | 0          | 2                  | 2.42226                   | 2.42270                | -0.00045                 | 37.085                                | 37.078     | 0.007   |   |
| 4                | 1              | 1          | 2                  | 2.21095                   | 2.21162                | -0.00066                 | 40.779                                | 40.766     | 0.013   |   |
| 5                | 2              | 0          | 2                  | 1.91508                   | 1.91532                | -0.00024                 | 47.435                                | 47.429     | 0.006   |   |
| 6                | з              | 1          | 1                  | 1.63322                   | 1.63339                | -0.00017                 | 56.282                                | 56.276     | 0.006   |   |
| 7                | 2              | 2          | 2                  | 1.56340                   | 1.56385                | -0.00044                 | 59.037                                | 59.019     | 0.018   | * |
| 8                | 3              | 0          | 2                  | 1.50253                   | 1.50250                | 0.00004                  | 61.683                                | 61.685     | -0.002  |   |
| 9                | 2              | 1          | 3                  | 1.44779                   | 1.44784                | -0.00005                 | 64.288                                | 64.285     | 0.003   |   |
| 10               | 3              | 1          | 3                  | 1.24282                   | 1.24282                | -0.00001                 | 76.603                                | 76.603     | 0.000   |   |
| 11               | 0              | Z          | 4                  | 1.21124                   | 1.21135                | -0.00011                 | 78.982                                | 78.973     | 0.009   |   |
| 12               | 1              | z          | 4                  | 1.18224                   | 1.18216                | 0.00008                  | 81.318                                | 81.325     | -0.007  |   |
| 14               | 3              | 2          | 3                  | 1.15522                   | 1.12498                | -0.00024                 | 83.641                                | 83.66Z     | -0.021  | ~ |
| 14               | 4              | 2          | 4                  | 1.10580                   | 1.10581                | -0.00001                 | 88.309                                | 88.308     | -0.001  |   |
| 16               | 3              | 3          | 3                  | 1.04261                   | 1 04257                | 0.00005                  | 95 261                                | 95 267     | -0.006  |   |
| ~ ~              |                |            | ~                  | 1.04201                   | 2.04207                | 0.00000                  | 20.201                                | 55.207     | 0.000   |   |

Kde máme popořadě:

- 1. Hlavičku
- 2. Shrnutí zadání refinementu
- Nový mřížkový/ové parametr/y po proběhnutí refinementu, tedy zpřesněný zde parametr jest 5.41733(8), následuje 95% hladina spolehlivosti, která udává chybu na pozici 5.4173(2), což odpovídá i kolonce "sigmafit = 1.9396" kterou by měly být hodnoty sigma násobeny, zejména pokud je větší než 1. Více v návodu+článku. Následuje hodnota reciprokého kubického parametru
- Oddělení udávájící pro jednotlivé hkl naměřené hodnoty mezirovinných vzdáleností (dobs), vypočtené (dcalc), jejich rozdíl (res(d)) a to samé pro úhlovou informaci

| Ш¥ С | 🚾 C:\unit-cell\UnitCellWin\Pyrit.out |   |   |         |         |          |        |         |          |  |  |
|------|--------------------------------------|---|---|---------|---------|----------|--------|---------|----------|--|--|
| File | Search                               |   |   |         |         |          |        |         |          |  |  |
|      |                                      |   |   |         |         |          |        |         |          |  |  |
| no   | h                                    | k | 1 | d(obs)  | d(calc) | res(d)   | 2T.obs | 2T.calc | res(2T)  |  |  |
| 1    | 1                                    | 1 | 1 | 3.12654 | 3.12770 | -0.00116 | 28.526 | 28.515  | 0.011    |  |  |
| 2    | 0                                    | 0 | 2 | 2.70826 | 2.70867 | -0.00041 | 33.049 | 33.044  | 0.005    |  |  |
| з    | 1                                    | 0 | 2 | 2.42226 | 2.42270 | -0.00045 | 37.085 | 37.078  | 0.007    |  |  |
| 4    | 1                                    | 1 | 2 | 2.21095 | 2.21162 | -0.00066 | 40.779 | 40.766  | 0.013    |  |  |
| 5    | 2                                    | 0 | 2 | 1.91508 | 1.91532 | -0.00024 | 47.435 | 47.429  | 0.006    |  |  |
| 6    | з                                    | 1 | 1 | 1.63322 | 1.63339 | -0.00017 | 56.282 | 56.276  | 0.006    |  |  |
| - 7  | 2                                    | 2 | 2 | 1.56340 | 1.56385 | -0.00044 | 59.037 | 59.019  | 0.018 *  |  |  |
| 8    | з                                    | 0 | 2 | 1.50253 | 1.50250 | 0.00004  | 61.683 | 61.685  | -0.002   |  |  |
| 9    | 2                                    | 1 | з | 1.44779 | 1.44784 | -0.00005 | 64.288 | 64.285  | 0.003    |  |  |
| 10   | з                                    | 1 | з | 1.24282 | 1.24282 | -0.00001 | 76.603 | 76.603  | 0.000    |  |  |
| 11   | 0                                    | 2 | 4 | 1.21124 | 1.21135 | -0.00011 | 78.982 | 78.973  | 0.009    |  |  |
| 12   | 1                                    | 2 | 4 | 1.18224 | 1.18216 | 0.00008  | 81.318 | 81.325  | -0.007   |  |  |
| 13   | з                                    | 2 | з | 1.15522 | 1.15498 | 0.00024  | 83.641 | 83.662  | -0.021 * |  |  |
| 14   | 2                                    | 2 | 4 | 1.10580 | 1.10581 | -0.00001 | 88.309 | 88.308  | 0.001    |  |  |
| 15   | 1                                    | 1 | 5 | 1.04261 | 1.04257 | 0.00005  | 95.261 | 95.267  | -0.006   |  |  |
| 16   | з                                    | з | з | 1.04261 | 1.04257 | 0.00005  | 95.261 | 95.267  | -0.006   |  |  |

Regression diagnostics (for deletion of each observation i):

(a) potentially deleterious or influential observations affecting the fit:

| no    | h | k | 1 | hat   | dfFits | Rstudt | sigma[i] | d(sig)% |
|-------|---|---|---|-------|--------|--------|----------|---------|
| 7     | 2 | 2 | 2 | 0.039 | 0.439  | 2.167  | 1.7373   | -10.4   |
| 13    | з | 2 | з | 0.098 | -0.897 | -2.716 | 1.6248   | -16.2   |
| 15    | 1 | 1 | 5 | 0.148 | -0.251 | -0.603 | 1.9821   | 2.2     |
| 16    | з | з | з | 0.148 | -0.251 | -0.603 | 1.9821   | 2.2     |
| limit | : |   |   | 0.125 | 0.500  | 2.000  |          |         |

(b) observations most strongly affecting the parameter values DfBetas: cell parameter changes (as % of their standard deviations):

| no | h | k | 1 | da   | dV   |   |
|----|---|---|---|------|------|---|
| 4  | 1 | 1 | 2 | 34   | 34   |   |
| 7  | 2 | 2 | 2 | 76   | 76   |   |
| 11 | 0 | 2 | 4 | 55   | 55   |   |
| 12 | 1 | 2 | 4 | -46  | -46  |   |
| 13 | з | 2 | з | -146 | -146 |   |
| 15 | 1 | 1 | 5 | -50  | -50  |   |
| 16 | з | з | з | -50  | -50  |   |
| -  |   |   |   |      |      | - |

A dále následuje regresní diagnostika.

# 8. Program Celref

Program pro refinement mřížkových parametrů metodou nejmenších čtverců. Výhoda je visualizace powder patternu, tedy okamžitá kontrola, co se děje. Nevýhoda je zdlouhavý input dat.

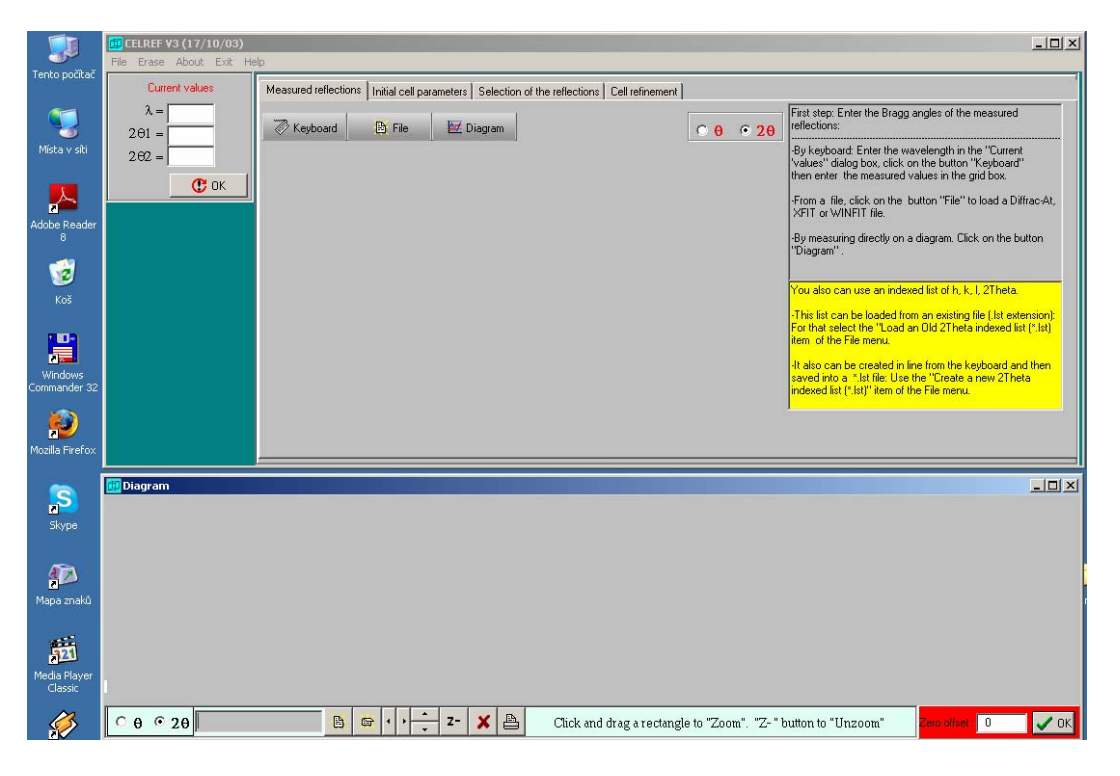

# "File" $\rightarrow$ "Open" $\rightarrow$ "Profile file $\rightarrow$ ".Cpi" $\rightarrow$ "Pyrite.cpi"

| File Erase About Exit He                                                                                                    | łp                                                                                         |                        |                                                                                                    |     |
|----------------------------------------------------------------------------------------------------|--------------------------------------------------------------------------------------------|------------------------|----------------------------------------------------------------------------------------------------|-----|
| Current values $\lambda = 1.54060$ $2\Theta I = 26.00$ $2\Theta Z = 100.01$                                                                           | Measured reflections Initial cell parameters   Selection of the reflections   Cell refinem | ent ]                  | First step: Enter the Bragg angles of the measured<br>reflections:<br>By topboard: Enter the wavelength in the "Current<br>Valuer" dialog box, cick on the button "Keyboard"<br>then enter the measured values in the gird box.<br>From a file, cick on the button "File" to load a Diffso-At,                                                                                                    |     |
| Raw dagram           File: pyrite cpi           Sangle:           Anode:           Law           261           1.5406           2500           100.01 |                                                                                            |                        | XFIT or VINITIT file.         By measuring directly on a diagram. Click on the button<br>"Diagram".         You also can use an indexed lat of h, k, L 2Theta.         "This lat can be loaded from an existing file. Lit extension?<br>For this searct the "Load an Obd 2Theta indexed lat" [31]<br>tem of the File memu.         *If also can be created in the from the keyboard and then<br>sevend into a "Life Lus the "Create anew 2 heta<br>indexed list ("List")" are of the File menu. |     |
| . 🗊 Diagram                                                                                                    |                                                                                            |                        |                                                                                                    | _0× |
| α<br>α<br>α<br>α<br>α<br>α<br>α<br>α<br>α<br>α<br>α<br>α<br>α<br>α                                                                                    | 4àoo 5àoo 6àoo                                                                             | 70.00                  | 00000000 protec principal<br>                                                                                                    |     |
| <sup>0</sup> θ € 2θ                                                                                                    | Dick and drag ar                                                                           | ectangle to "Zoom". "Z | Z- * button to "Unzoom" Terration 0 🗸 OK                                                                                                    |     |

- | D | × |

| 🖽 CELREF V3 (17/10/03)                                                                                                    |                              |                         |                                                                                      |                |                                                                                                    |                                                                                                    |  |
|----------------------------------------------------------------------------------------------------|------------------------------|-------------------------|--------------------------------------------------------------------------------------|----------------|----------------------------------------------------------------------------------------------------|----------------------------------------------------------------------------------------------------|--|
| File Erase About Exit Help                                                                                                    |                              |                         |                                                                                      |                |                                                                                                    |                                                                                                    |  |
| Current values                                                                                                    | Measured reflections         | Initial cell parameters | Selection of the reflections C                                                       | I refinement   |                                                                                                    | 1                                                                                                    |  |
| 🗰 Measure the reflection                                                                                                    | angles on the diagra         | m                       |                                                                                      |                |                                                                                                    | - U ×                                                                                                    |  |
| File Options Peak Search                                                                                                    | Peak Kill Help Quit          |                         |                                                                                      |                |                                                                                                    |                                                                                                    |  |
| Theta range $2\Theta1 = 26.00$ $260.01$ $2\Theta2 = 100.01$ <b>C</b> Prof. File: pyrite.cpi         Anode: cpi           Anode: Cu $1.1$ $1.54056$ $1.54435$ $1.54056$ $2.600$ $1.54056$ $2.600$ $1.54056$ $2.600$ | Observed reflect 2Theta Dhki | ions (2theta)           | Peak Sea<br>Threshold :<br>Min Width (°) 0.10<br>Max Width (°) 1<br>∳ Search ✔ Close | rch parameters | If there is no pattern<br>To make a zoom, pr<br>rectangle. To unzoo<br>To measure the pos<br>1/*By hand": Click o<br>2/*Automatic peak S<br>tem of the menu an<br>You can mix the bot<br>To delete a measure<br>line and click with th<br>corresponding line of | h, open a profile file.<br>ess the left button and drag the<br>molick on the 2- button. stilons of the peaks on the diagram: In the peak with the left button. Search <sup>11</sup> . Click on the "Peak Search" d adjust the parameters. th methods. de reflection, bring the cursor on the<br>ne right button; or bouble click on the of the list. |  |
| 30.0<br>2T= 80.92 d= 1.187                                                                                                    |                              | 500<br>Z- X Q A         |                                                                                      |                |                                                                                                    |                                                                                                    |  |

# Click on button "Diagram" $\rightarrow$ objeví se nové okno $\rightarrow$ Click on "Peak search"

## Nastavte hodnoty z obrázku

| Furrant values         |                      |                                     | fore is no for               | ~ .1                                   |                                                                         |                                                                                    |
|------------------------|----------------------|-------------------------------------|------------------------------|----------------------------------------|-------------------------------------------------------------------------|------------------------------------------------------------------------------------|
| leasure the reflection | angles on the o      | diagram                             |                              |                                        |                                                                         |                                                                                    |
| Options Peak Search    | Peak Kill Help       | Quit                                |                              |                                        | 1                                                                       |                                                                                    |
| Theta range            | Observed :<br>2Theta | reflections (2theta)<br>Dhkl Int. N | Peak Search<br>Threshold : 2 | parameters                             | If there is no pattern,<br>To make a zoom, pres<br>rectangle. To unzoom | open a profile file.<br>Is the left button and drag the<br>click on the Z- button. |
| .01 = 26.00            | 28.541               | 3.125 17.723 1                      | Min Width (°) 0.09           |                                        | To measure the positi                                                   | ons of the peaks on the diagram:                                                   |
| .62 = 100.01           | 37.111               | 2.421 20.237 3                      | Max Width (*) 0.50           |                                        | 1/"By hand": Click on f                                                 | the peak with the left button.                                                     |
| C                      | 40.807               | 2.210 16.732 4                      |                              | 1                                      | 2/"Automatic peak Set                                                   | arch": Click on the "Peak Search"                                                  |
|                        | 47.471               | 1.914 20.007 5                      | Color Code                   | Source contamination                   | You can mix the both                                                    | nethods.                                                                           |
| Prof. File: pynte.cpi  | 50.464               | 1.807 9.366 6                       | K Alpha                      | λ %                                    |                                                                         |                                                                                    |
| Anode: Cu              | 56.319               | 1.632 21.052 7                      | K Alpha1                     | L1 1.3922 1                            | To delete a measured<br>line and click with the                         | reflection, bring the cursor on the                                                |
| 1 22 Ratio             | 59.065               | 1.563 10.783 8                      | K Alpha2                     | 12 1025 0.5                            | corresponding line of                                                   | the list.                                                                          |
| 4056 1.54439 0.50      | 61.697               | 1.502 15.552 9                      | L1 (K beta)                  | and the last                           |                                                                         |                                                                                    |
|                        | 64.298               | 1.448 15.740 10                     | L2 (WL Alpha)                |                                        |                                                                         |                                                                                    |
|                        | 76.595               | 1.243 12.819 11                     |                              | Min of coloring to the 40              |                                                                         |                                                                                    |
| 1000 1 20.00 1 100.01  | 1 76 868             | 1 739 91027 17                      | V Search                     | No of selected peaks, 19               | 1. 1. 1. 1. 1. 1. 1. 1. 1. 1. 1. 1. 1. 1                                |                                                                                    |
|                        | 3 4                  | 5 6                                 |                              | "                                      | 12 114 116 17                                                           | 18 19                                                                              |
| James as the           | h                    | ~~~~~                               | and marken have from         | ~~~~~~~~~~~~~~~~~~~~~~~~~~~~~~~~~~~~~~ |                                                                         |                                                                                    |
|                        | 1 1                  |                                     |                              |                                        |                                                                         |                                                                                    |

Poté click na "Options"  $\rightarrow$  "DrawSecond Derivate"

V programu se pohybujeme sipkami na spodni liste. Z- je oddaleni. POZOR, x rusi vse. Casto se clovek uklikne.

| CELREF V3 (17/10/03)     File Erase About Exit Help     Current value     Gimmant value     File Measure the reflection ar     File Options Peak Search Po                                                                                                    | p<br>Manual and a stars and a<br>ngles on the diagram<br>eak Kill Help Quit                                                                                                    | · late or an late                                                                                                    | .1                                                                                                    |                                                                                                    | X                                                                                                    |
|----------------------------------------------------------------------------------------------------|----------------------------------------------------------------------------------------------------|----------------------------------------------------------------------------------------------------|----------------------------------------------------------------------------------------------------|----------------------------------------------------------------------------------------------------|----------------------------------------------------------------------------------------------------|
| Thela range           201 = 26.00           202 = 100.01           C*           Prof. File: pynte.opi           Anode: Cu           X1         X2           Ratio           1154056         1.54439           201         260           154056         2.500           154050         2.500           154050         2.500           154050         2.500 | Observed reflections (2theta)           Ziheta         Dhil         Int.         N           28.541         3.125         17.723         1           33.071         2.707         40.852         2           37.111         2.421         20.237         3           40.807         2.210         16.732         4           47.471         1.914         20.007         5           50.464         1.807         9.366         6           53.919         1.652         2.1052         7           59.065         1.563         10.783         8           61.687         1.502         15.652         9           64.288         1.448         15.740         10           76.3955         1.243         1.2819         11           76.371         1.211         9.411         12           76.371         1.214         1.2191         11           76.371         1.214         9.65         6 | Peak Search para<br>Threshold : 2<br>Min Width (*) 0:0<br>Max Width (*) 1<br>Color Code<br>K Alpha<br>K Alpha1<br>K Alpha2<br>L 2 (ML Alpha)<br>Search Close N<br>Color Code<br>K Alpha1<br>K Alpha2<br>L 2 (ML Alpha)<br>N<br>K Alpha2<br>L 2 (ML Alpha)<br>K Alpha2<br>K Alpha2<br>K | imeters         1           i         i           i         i | there is no pattern, open a pro-<br>o make a zoom, press the left<br>ectangle. To unzoom click on<br>o measure the positions of th<br>/'By hand": Click on the peak<br>//'Automatic peak Search". Cl<br>em of the menu and adjust the<br>rout can mix the both methods<br>or delete a measured reflection<br>e and click with the right but<br>corresponding line of the list. | rolle file.<br>I button and drag the<br>the Z-button.<br>e peaks on the diagram:<br>with the left button.<br>lick on the "Peak Search" e<br>parameters.<br>n, bring the cursor on the<br>ton; or bouble click on the<br>ton; or bouble click on the |
| 30.0<br>2T= 83.63 d= 1.155                                                                                                    | 40.0 500<br>1 1 1 1 1 1 1 1 1 1 1 1 1 1 1 1 1 1 1                                                                                                     |                                                                                                    | 70.0                                                                                                    | R                                                                                                    | sio.0 10<br>pyrite.cpi;                                                                                                    |

Takto se zobrazi 2nd derivate. Projedte v priblizeni cely zaznam a zjistete, jak jsou nahledany pozice (v minimu druhe derivace)

OK. Pak "File", "Save", "Measured peaks", "Bruker format" (.dif)

Napr. "Pyrite.dif", OK.

Close the dialog.

Poté "File", "Open", "Peak file", "Bruker format", "Pyrite.dif"

| 🗰 CELREF V3 (17/10/03)                                |                  |                                   |                            |                               |                                                                                 |                                                                              |                                         |
|-------------------------------------------------------|------------------|-----------------------------------|----------------------------|-------------------------------|---------------------------------------------------------------------------------|------------------------------------------------------------------------------|-----------------------------------------|
| File Erase About Exit Help                            |                  |                                   |                            |                               |                                                                                 |                                                                              |                                         |
| Current values                                        | Measured reflect | ions Initial cell parameters Sele | ction of the reflections C | ell refinement                |                                                                                 |                                                                              | ( ) ( ) ( ) ( ) ( ) ( ) ( ) ( ) ( ) ( ) |
| λ = 1.54060                                           |                  | 1                                 | -1                         |                               | First step: Enter the Bra                                                       | gg angles of the measu                                                       | red                                     |
| 201 = 26.00                                           | 🖉 Keyboard       | 🖹 File 🔛 Diagra                   | n                          | Ο θ Ο 2 θ                     | reflections:                                                                    |                                                                              |                                         |
| 2.62 = 100.01                                         |                  |                                   |                            |                               | -By keyboard: Enter the<br>'values'' dialog box, clic<br>then enter the measure | wavelength in the "Cur<br>k on the button "Keybo<br>d values in the grid box | .rent<br>Iard''<br>K                    |
| Measured peaks                                        |                  |                                   |                            |                               | From a file, click on the<br>XFIT or WINFIT file.                               | e button "File" to load a                                                    | a Diffrac-At,                           |
| File: pyrite.dif                                      |                  |                                   |                            |                               | -By measuring directly o                                                        | n a diagram. Click on th                                                     | e button                                |
| Sample:                                               |                  |                                   |                            |                               | "Diagram" .                                                                     | -                                                                            |                                         |
| Anode: Cu                                             |                  |                                   |                            |                               |                                                                                 |                                                                              |                                         |
| λ 201 202<br>1.5406 28.44 99.67                       |                  |                                   |                            |                               | This list can be loaded<br>For that select the "Loa                             | from an existing file (.lst<br>d an Old 2Theta indexe                        | extension):<br>ed list (*.lst)          |
| Raw diagram                                           |                  |                                   |                            |                               | item of the File menu.                                                          |                                                                              |                                         |
| File: pyrite.cpi                                      |                  |                                   |                            |                               | <ul> <li>It also can be created in<br/>reventing a filt file. It</li> </ul>     | n line from the keyboard                                                     | d and then                              |
| Sample:                                               |                  |                                   |                            |                               | indexed list (".lst)" item o                                                    | f the File menu.                                                             | Thota .                                 |
| Anode: Cu                                             |                  |                                   |                            |                               |                                                                                 |                                                                              |                                         |
| $\begin{array}{c ccccccccccccccccccccccccccccccccccc$ |                  |                                   |                            |                               |                                                                                 |                                                                              |                                         |
| 🛱 Diagram                                             |                  |                                   |                            |                               |                                                                                 |                                                                              | - 🗆 ×                                   |
| Measured reflections: pyrite.dif                      |                  |                                   |                            |                               | Observed profile: pyrite                                                        | e. opi                                                                       |                                         |
|                                                       |                  |                                   |                            |                               |                                                                                 |                                                                              |                                         |
|                                                       |                  |                                   |                            |                               |                                                                                 |                                                                              |                                         |
|                                                       | ┉┞┉┉┞┉           | ·····                             | -pmpmmpmm                  | <b>^</b>                      | ·····P·····P·····P                                                              |                                                                              | Manut                                   |
| 30.00                                                 | 40.00            | 50.00                             | 60.00                      | 70.00                         | 80.00                                                                           | 90.00                                                                        | 100.0                                   |
|                                                       |                  |                                   |                            |                               |                                                                                 |                                                                              |                                         |
|                                                       |                  |                                   |                            |                               |                                                                                 | _                                                                            |                                         |
| 0 € 0 20                                              | E                | j 🚔 📢 🕂 🛨 Z- 🗶                    | 🖹 Click and di             | ag a rectangle to "Zoom". "Z- | " button to "Unzoom"                                                            | Zero offset : 0                                                              | 🗸 ок                                    |
|                                                       |                  |                                   |                            |                               |                                                                                 |                                                                              |                                         |

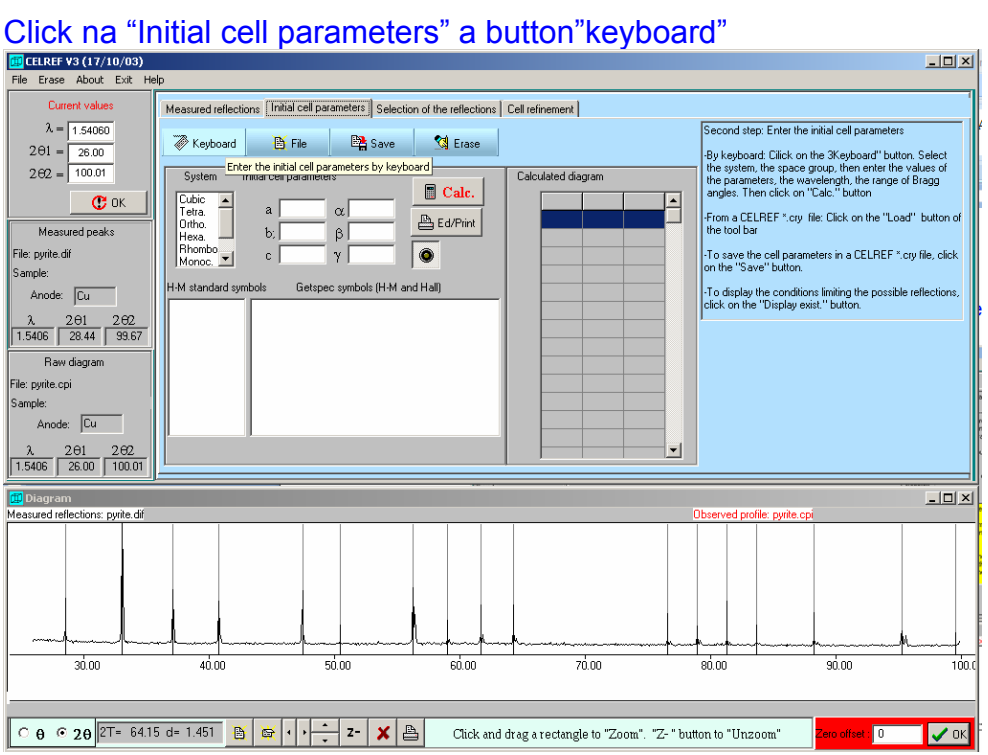

Vyberte možnost "Cubic" v okně "System", v okně "H-M standard symbols" vyberte prostorovou grupu "Pa3" a vyplňte mřížkový parametr a = 5.416 a stistkněte "Calc."

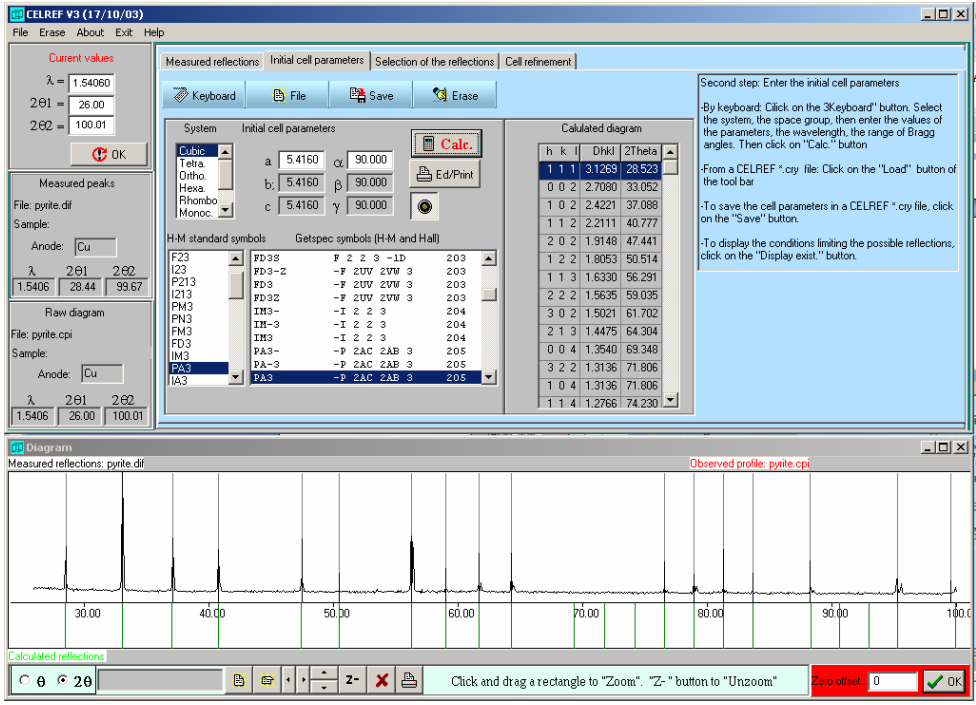

Zobrazí se napočítané pozice dle zadaných parametrů

Přejděte do dalšího dialogu "Selection of the reflections", select "Mouse selection Mode 2".

Klikněte na černou úsečku v difrakčním profilu a po té jí odpovídající teoretické linii ve spod (zelená). Po tomto úkonu zmodrají a označí se číslicí 1.

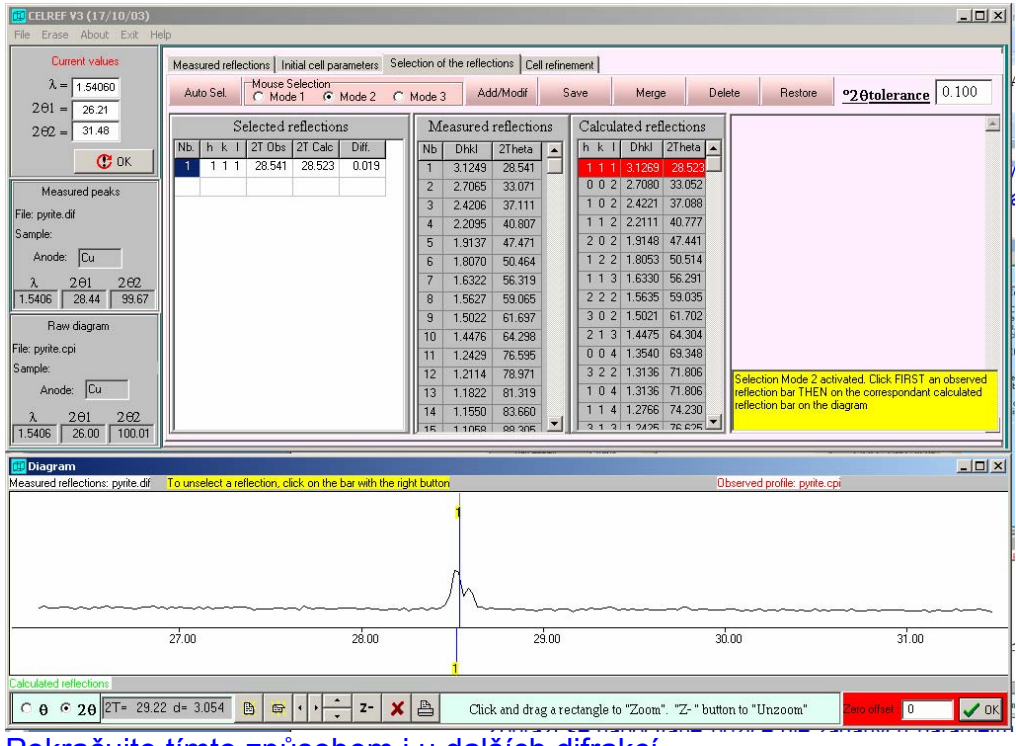

Pokračujte tímto způsobem i u dalších difrakcí

| 🗰 CELREF ¥3 (17/10/03)           |                                                                                                    |
|----------------------------------|----------------------------------------------------------------------------------------------------|
| File Erase About Exit He         | ap                                                                                                    |
| Current values                   | Measured reflections Initial cell parameters Selection of the reflections Cell refinement                                                                                                    |
| λ = 1.54060                      | Auto Sel Mouse Selection Add/Martin Save Merry Delete Bestry 0204-Lawren 0.100                                                                                                    |
| 201 = 26.00                      | C Model (* Model * Model * Model * C Model * Model * Model * Model * C Model * C Model   |
| 2.62 = 100.01                    | Selected reflections Measured reflections Calculated reflections                                                                                                    |
| (Prov. 1                         | Nb. h k l 2T Obs 2T Calc Diff. A Nb Dhkl 2Theta A h k l Dhkl 2Theta                                                                                                    |
|                                  | 1 1 1 1 28.532 28.523 0.010 1 3.1259 28.532 1 1 1 3.1269 28.532<br>2 0.0 2 32047 3 1 3 1 3 1 2 5 28.532 1 0 0 1 3 1 2 5 28 5 2 1 1 1 3 1 2 5 28 5 2 3 1 1 3 1 2 5 28 5 2 3 1 1 3 1 2 5 2 8 5 2 3 1 1 3 1 2 5 2 8 5 2 8 5 2 3 1 1 3 1 2 5 2 8 5 2 8 5 2 3 1 1 3 1 2 5 2 8 5 2 8 5 2 |
| Measured peaks                   | 2 0 0 2 33.049 33.052 0.007 2 2.008 33.045 0 0 2 2.008 33.045 1 0 2 2.008 33.052 33.045 33.052 0.009 2 2.008 33.052 0 0.009 0 0.009 0 0.0000 0 0.009 0 0.009 0 0.009 0 0.009 0 0.009 0 0.009 0 0.009 0 0.009 0 0.009 0 0.009 0 0.009 0 0.009 0 0.009 0 0.009 0 0.009 0 0.009 0 0.009 0 0.009 0 0.009 0 0.009 0 0.009 0 0.009 0 0.009 0 0.009 0 0.009 0 0.009 0 0.009 0 0.009 0 0.009 0   |
| File: pyrite.dif                 |                                                                                                    |
| Sample:                          | 5 2 0 2 47.446 47.441 0.005 5 1.9147 47.446 2 0 2 1.9148 47.441                                                                                                    |
| Anode: Cu                        | 6 1 2 2 50.451 50.514 -0.063 6 1.8074 50.451 1 2 2 1.8053 50.514                                                                                                    |
| λ 201 202                        | 7         1         3         56.283         56.291         -0.008         7         1.6332         56.283         1         1         3         1.6330         56.291                                                                                                    |
| 1.5406 28.44 99.67               | 8 2 2 2 59.024 59.035 -0.010 8 1.5637 59.024 2 2 2 1.5635 59.035                                                                                                    |
| Raw diagram                      | 9 3 0 2 61.679 61.702 -0.022 9 1.5026 61.679 3 0 2 1.5021 61.702                                                                                                    |
| File: pyrite.cpi                 | 10 2 1 3 06:53 06:50 07:50 10 1.4476 06:233 2 1 0 1.4476 07:50 50:50 07:50 10 1.4476 06:233 2 1 0 1.4476 07:50 50:50 07:50 10 1.4476 07:50 50:50 07:50 10 10 10 10 10 10 10 10 10 10 10 10 10                                                                                                    |
| Sample:                          | 12 0 2 4 78.971 78.997 -0.026 12 12114 78.971 3 2 2 1.3136 71.806                                                                                                    |
| Anode: Cu                        | 13 1 2 4 81.325 81.350 -0.025 13 1.1822 81.325 1 0 4 1.3136 71.806 selection muce 2 advated, disk rins 1 an observed in the correspondent calculated                                                                                                    |
| λ 201 202                        | 14 2 3 3 83.660 83.688 -0.028 14 1.1550 83.660 11 1 4 1.2766 74.230 reflection bar on the diagram                                                                                                    |
| 1.5406 26.00 100.01              | 15 2 2 4 88 205 88 336 0.031 0 15 11088 88 206 1 1 1 1 1 1 1 1 2 2 5 7 5 5 5 0                                                                                                    |
| Diagram                          |                                                                                                    |
| Measured reflections: pyrite.dif | To unselect a reflection, click on the bar with the right button Observed profile: pyrile cpi                                                                                                    |
|                                  |                                                                                                    |
| 1 2 <mark>1</mark> - 1           |                                                                                                    |
|                                  |                                                                                                    |
|                                  |                                                                                                    |
|                                  |                                                                                                    |
| - man from and from              | - R                                                                                                    |
| 30.00                            |                                                                                                    |
|                                  |                                                                                                    |
| Calculated reflections           | <u> </u>                                                                                                    |
| C. O. G. 20 2T= 536              |                                                                                                    |
| 0 0 ZA LT - 23.0                 |                                                                                                    |

Jdětě do dialogu Cell refinement a stisknete tlačítko s Kalkulačkou. Program ukáže refinované hodnoty

| 🗰 CELREF V3 (17/10/03)           |                                                                                                    |
|----------------------------------|----------------------------------------------------------------------------------------------------|
| File Erase About Exit He         |                                                                                                    |
| Current values                   | Measured reflections Initial cell parameters Selection of the reflections Cell refinement                                                                                                    |
| λ = 1.54060                      | Before refinement                                                                                                    |
| 201 = 26.00                      | Nb. h k 1 27 Obs 27 Obs shift 27 Calc Diff.                                                                                                    |
| 2.62 = 100.01                    | I         1         1         28.532         28.532         28.523         0.0100         Initial Refined Signas         To refine         I         1         1         1         1         1         28.532         28.515         0.0176         I |
| C. OK                            | 2 0 0 2 33.045 33.045 33.045 33.052 0.0070 a <u>5.4150</u> 5.4174 0.0010 🔽 2 0 0 2 33.045 33.043 0.0018                                                                                                    |
|                                  | 3 1 0 2 37.097 37.097 37.097 0.0091 b 5.4150 5.4174 0.0000                                                                                                    |
| Measured peaks                   | 4 1 1 2 40/73 40/73 40/73 40/74 60/04 c 5.4160 5.4174 0.0000                                                                                                    |
| File: pyrite.dif                 | 3 2 0 2 1 50.451 50.514 0.0632 a 90.000 90.000 □ 6 1.22 50.451 50.500 0.0491                                                                                                    |
| Sample:                          | 7 1 1 3 56.283 56.283 56.291 -0.0060 6 90.000 0.000 7 1 1 3 56.283 56.275 0.0081                                                                                                    |
| Anode: Cu                        | 8 2 2 2 59.024 59.024 59.035 0.0105 y 90.000 90.000 8 2 2 2 59.024 59.018 0.0066                                                                                                    |
| λ 201 202                        | 9 3 0 2 61.679 61.679 61.702 0.0225<br>0 0000000 0.0000000 0.0000000 0.0000000 0.000000                                                                                                    |
| 1.5406   28.44   99.67           | 10 2 1 3 64.298 64.298 64.298 64.298 64.298 64.298 64.295 0.0033                                                                                                    |
| Raw diagram                      | 11 3 1 3 76.555 76.622 0.0007 A 1.8000 C 11 3 1 3 76.555 76.602 0.0071                                                                                                    |
| File: pyrite.cpi                 | 13 1 2 4 81.325 81.350 0.0246 √ol 158.87 158.99 0.0280 13 1 2 4 81.325 81.324 0.0013                                                                                                    |
| Sample:                          | 14 2 3 3 83.660 83.660 83.688 -0.0281                                                                                                    |
| Anode: Cu                        | 15 2 2 4 88.305 88.305 88.305 0.0309 💌                                                                                                    |
| λ 201 202                        | Mean square deviation 0.02565 Mean square deviation 0.01557                                                                                                    |
| 1.5406 26.00 100.01              |                                                                                                    |
| 🗰 Diagram                        |                                                                                                    |
| Measured reflections: pyrite.dif | To unselect a reflection, click on the bar with the right button Observed profile: pyrite cpi                                                                                                    |
| 1 2                              |                                                                                                    |
|                                  |                                                                                                    |
|                                  |                                                                                                    |
|                                  |                                                                                                    |
|                                  |                                                                                                    |
|                                  | ~h~~h~~h~~h~~h~~h~~h~~h~~h~~h~~h~~h~~h~                                                                                                    |
| 30.00                            | 4ά.do 5ά.bo 6ά.oo 7ά.oo 8ά.oo 9ά.do 10                                                                                                    |
| 1 2                              | 3 4 5 6 7 8 9 10 1 11 12 13 14 15 16                                                                                                    |
| Calculated reflections           |                                                                                                    |
| C θ € 2θ 2T= 86.7                | 5 d= 1.122 🝈 🙀 📢 🕂 🔁 Click and drag a rectangle to "Zoom". "Z-" button to "Unzoom" Zero offset. 0 🗸 O                                                                                                    |
|                                  |                                                                                                    |

Vlevo, hodnoty před, uprostřed mřížkové parametry, vpravo hodnoty po refinementu s mean square deviationa úhlech.

Zkusmo zavedeme korekci na zero-shift/displacement (kolonka v odd. Mříž. Parametrů označená delta2theta). Zjišťujeme, že nemá vliv, ba naopak fit zhorší.

## Export:

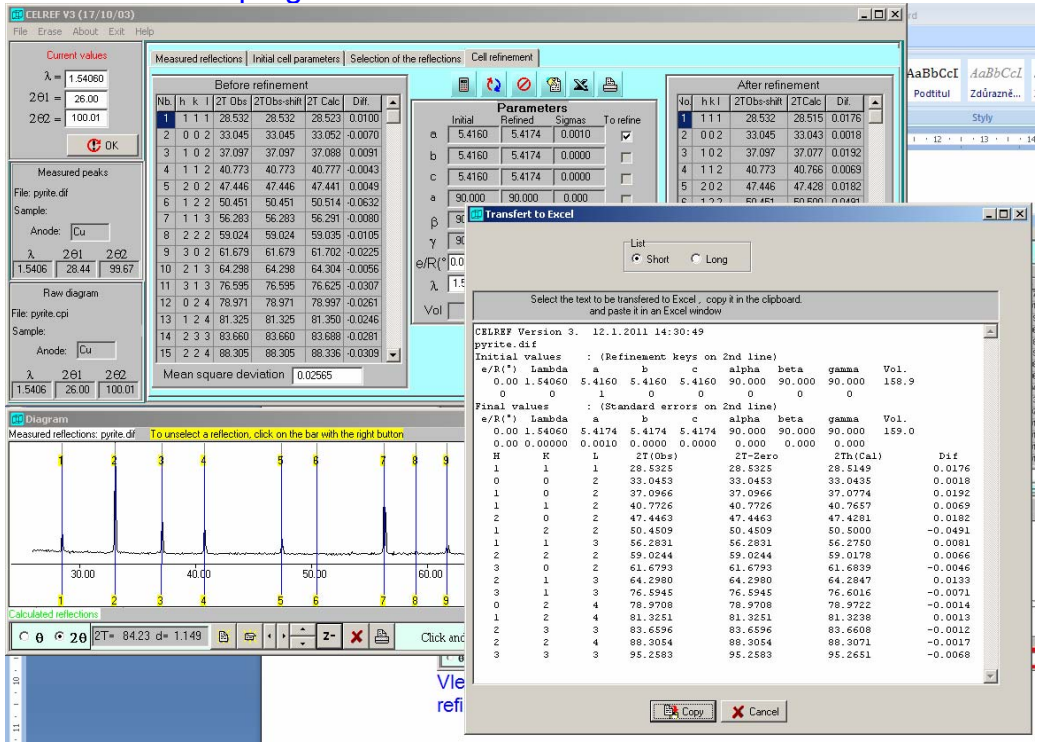

# Click na značku programu Excel

Vybrat možnost long. Označit vše, ctrl+c, ctrl+v do Excelu (nutno nezávisle oteřít).

Pozor na importované hodnoty zpřesněného mřížkového objemu. Je zde chyba a dojde k importu bez sigma.

# 9. Program JANA2006

## Petříček et al. (2006)

Komplexní nástroj krystalografické analýzy, umožnující řešení krystalových struktur pomocí "dceřiných"/vyvolatelných programů, jako jsou Superflip (Palatinus and Chapuis 2007) nebo SIR97 (Altomare et al. 1997), a refinement krystalových struktur na základě monokrystalových/práškových dat RTG/neutron/elektron zdojů.

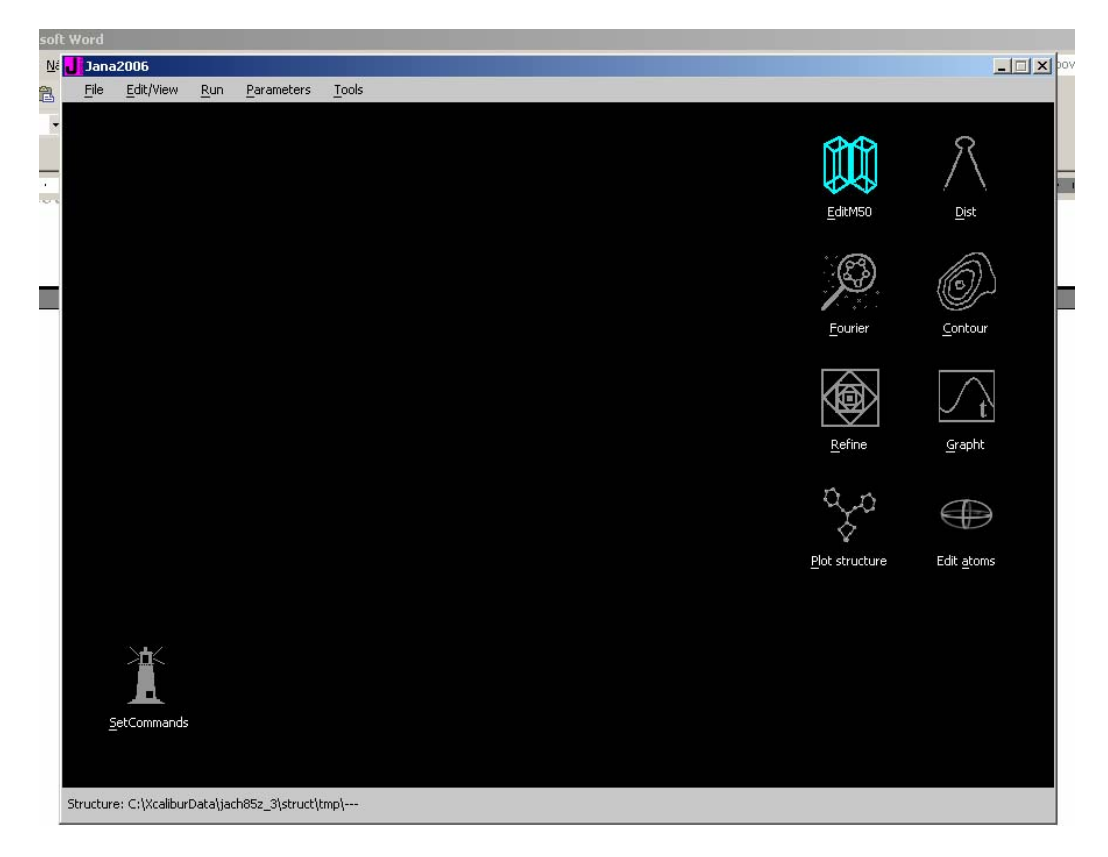

První kroky – pohyb v základním okně

# 1. Le Bail refinement eulytinu, kub. Bi<sub>4</sub>(SiO<sub>4</sub>)<sub>3</sub>

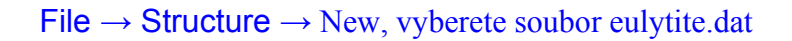

| Né       | Jana2006                |                     |                                                 | _ 🗆 🗙 POV |
|----------|-------------------------|---------------------|-------------------------------------------------|-----------|
| <b>1</b> |                         |                     |                                                 |           |
|          |                         |                     |                                                 |           |
| ÷        |                         |                     | Specify type of the file to be imported         |           |
|          |                         | Single crystal: 🤇   | known diffractometer formats                    |           |
|          |                         | 0                   | reflection file corrected for LP and absorption |           |
|          |                         | Powder data: 🤇      | various C <u>W</u> formats                      |           |
|          |                         | 0                   | various TOF/ED formats                          |           |
|          |                         | 0                   | from FullProf                                   |           |
|          |                         | Structure:          | from SHELX                                      |           |
|          |                         | 0                   | from <u>CIF</u>                                 |           |
| .00      |                         | 0                   | from <u>X</u> D                                 |           |
|          |                         | 0                   | from Jana2000                                   |           |
|          |                         | 0                   | from PD <u>B</u>                                |           |
| _        |                         | Magnetic:           | nuclear model made interactively                |           |
| _        |                         | 0                   | nuclear model from SHELX                        |           |
|          |                         | 0                   | nuclear model from CI <u>F</u>                  |           |
|          |                         | 0                   | nuclear model from Jana200 <u>6</u>             |           |
|          |                         |                     |                                                 |           |
|          |                         |                     |                                                 |           |
|          |                         |                     | Back Next Cancel                                |           |
|          |                         |                     |                                                 |           |
|          |                         |                     |                                                 |           |
|          | Structure: C:\Users\Kub | atko\Desktop\metod\ | _prakticka\eulytin\eulytin_bb_0Sclona [001-00S] |           |

| Select | "powder | data" |
|--------|---------|-------|
| 001001 | pomaor  | autu  |

|                                                         | Powder data from:                                  |        |
|---------------------------------------------------------|----------------------------------------------------|--------|
| File name eulytite.dat                                  |                                                    | Browse |
| <u>M</u> AC format                                      | ○ <u>1</u> 1-BM                                    |        |
| GSAS format                                             |                                                    |        |
| <u>Riet7 formats</u>                                    | UXD format (Siemens/Bruker)                        |        |
| <ul> <li>ILL D1A/D2B (Rietveld-Hewat format)</li> </ul> | Jana200 <u>0</u> format                            |        |
| <ul> <li>ILL D1A/D2B standard format</li> </ul>         | PANalytical <u>X</u> RDML                          |        |
| ○ ILL D1B/D20                                           | Free format of I values                            |        |
| <ul> <li>Saclay format</li> </ul>                       | <ul> <li>Free format of th, I ,[sig(I)]</li> </ul> |        |
| Debye-Scherrer method                                   | tails about the selected format                    |        |
| Bragg-Brentanno method - Fixed Divergence               | e Silt                                             |        |
| Bragg-Brentanno method - Variable Diverge               | nce Slit                                           |        |
| Another/unknown method                                  |                                                    |        |
|                                                         |                                                    |        |
|                                                         |                                                    |        |
|                                                         | Sark Navt (                                        | Cancel |
|                                                         | Dalk Niext                                         |        |

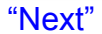

| ₩ Jana2006                                        |                                          |   |
|---------------------------------------------------|------------------------------------------|---|
| B.                                                |                                          | _ |
| · · ·                                             | Complete/correct experimental parameters |   |
| Cell parameters:                                  |                                          |   |
| Target <u>d</u> imension:                         | 3 Info about metrics parameters          |   |
|                                                   |                                          |   |
|                                                   |                                          |   |
| X-rays X-ray h                                    | ine Polarization correction:             |   |
| Neutrons                                          | Circular polarization                    |   |
| <ul> <li><u>Electrons</u></li> </ul>              | Perpendicular setting Info               |   |
| Kalpha1/Kalpha2 doub                              | et       Parallel setting Info           |   |
| Wave length 1.5405                                | 1 O Linearly polarized beam              |   |
|                                                   | Monochromator parameters:                |   |
|                                                   | Glancing angle 13.28815                  |   |
| Tananahuna 200                                    | Set glancing angle for graphite          |   |
|                                                   | Perjectness 0.5                          |   |
|                                                   |                                          |   |
|                                                   | Back Nevt Cancel                         |   |
|                                                   |                                          |   |
|                                                   |                                          |   |
|                                                   |                                          |   |
| Structure: C:\Users\Kubatko\Desktop\metody_prakti | :ka\eulytin\eulytin_bb_05clona (001-005) |   |

Vyplňte do kolonky "cell parameters" hodnotu kubického mřížkového parametru a = 10.2867

| Jana2006                                          |                                           | _ <b>_</b> × 00 |
|---------------------------------------------------|-------------------------------------------|-----------------|
|                                                   |                                           |                 |
|                                                   |                                           |                 |
|                                                   | Complete/correct experimental parameters  |                 |
| Cell parameters:                                  | 10.2867 10.2867 10.2867 90 90 90          |                 |
| Target dimension:                                 | 3 This about metrics parameters           |                 |
|                                                   |                                           |                 |
|                                                   |                                           |                 |
|                                                   |                                           |                 |
|                                                   | be Polarization correction:               |                 |
| <ul> <li>Neutrons</li> </ul>                      | Circul <u>ar</u> polarization             |                 |
| <ul> <li><u>Electrons</u></li> </ul>              | <u>P</u> erpendicular setting <u>Info</u> |                 |
| Kalpha1/Kalpha2 doub                              | et O Parallel setting Info                |                 |
| Wave length #1 1.5405                             | Linearly polarized beam                   |                 |
| Wave length #2 1.5443                             | 3                                         |                 |
| <u>I</u> (#2)/I(#1) 0.497                         |                                           |                 |
|                                                   |                                           |                 |
| Temperature 293                                   |                                           |                 |
|                                                   |                                           |                 |
|                                                   |                                           |                 |
|                                                   | Back Next Cancel                          |                 |
|                                                   |                                           |                 |
|                                                   |                                           |                 |
|                                                   |                                           |                 |
| Structure: C:\Users\Kubatko\Desktop\metody_prakti | ka\eulytin\eulytin_bb_05clona [001-005]   |                 |
| "Next"                                            |                                           |                 |

# Reading of pattern, counting out reflections

Pak "OK"

I would like to accept changes

OK

Pak se objevi nasledujici okno

| Refinement o                                                | f the powder profile by the le Bail algorithm                                                       |  |
|-------------------------------------------------------------|----------------------------------------------------------------------------------------------------|--|
| GOF= Rp=                                                    | Rwp=                                                                                                |  |
| Edit profile parameters<br>Edit refinement <u>c</u> ommands | Run Refine     <=     Show loting       Show powder profile         Recorder profile         Figish |  |
|                                                             |                                                                                                    |  |
|                                                             |                                                                                                    |  |
| \Users\Kubatko\Desktop\metody_prakticka\eulytin\eulytir     | n_bb_05clona [001-005]                                                                              |  |

ريدد

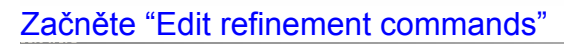

|                                       | Refine c                                                                      | ommands                                      |                             |  |
|---------------------------------------|-------------------------------------------------------------------------------|----------------------------------------------|-----------------------------|--|
| Basic                                 | Select/Listing                                                                | Various                                      | Modulation                  |  |
| Number of cycles 10 10 Damping factor | <ul> <li>Use damping method</li> <li>Use Marguart techn</li> </ul>            | d                                            | Instability factor 0.01     |  |
| Use dynamical LS met                  | hod => if Rw <u>t</u> olerance larger than<br><u>A</u> fter 3                 | 10% reduce the dates try to enlarge it back. | mping by a <u>f</u> actor 2 |  |
| Check for convergence                 | <pre>e =&gt; stop if max(change/s.u.)</pre> too large isotropic ADP parameter | 0.05 in 1<br>=> ADP_(iso) limit for disabli  | consecutive cycles.         |  |
| Automatic refinement                  | keys sestrictions                                                             | Apply Berar's correction                     | Bail decomposition          |  |
|                                       |                                                                               |                                              |                             |  |
|                                       |                                                                               |                                              |                             |  |
|                                       | Esc                                                                           | Ok                                           |                             |  |

Zaškrtněte "Apply Berar's correction" "OK"

Click na "Show powder profile"

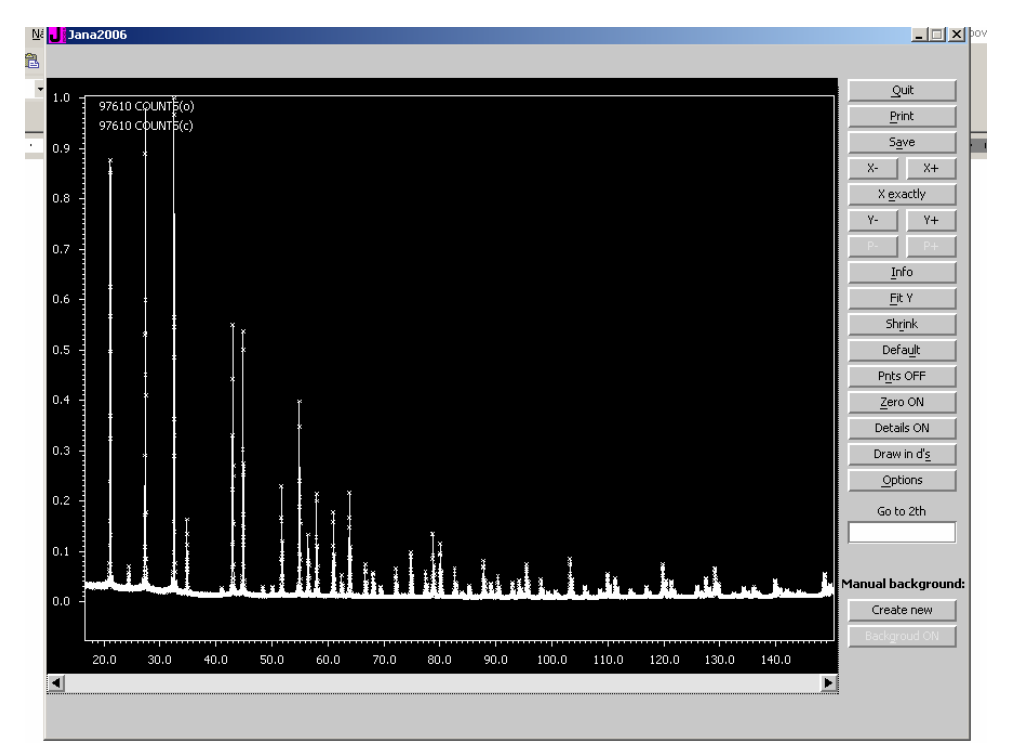

Pohybujete se pomocí myši (levé tlačítko + táhnout = zvětšit; pro reset zoomu použijte tlačítko "Shrink") Back to main window with "Quit"

Start with "Edit profile parameters" V záložce "Profile" zvolte možnost "Pseudo-Voigt" a zatrhněte chlívek u kolonky GW. V záložce "Corrections" zatrhněte "Shift" "OK" 2x Pak "Run refine"

Sledujeme pokles na Rwp=35.77% zhruba v deseti krocích. Otevřeme "Listing"

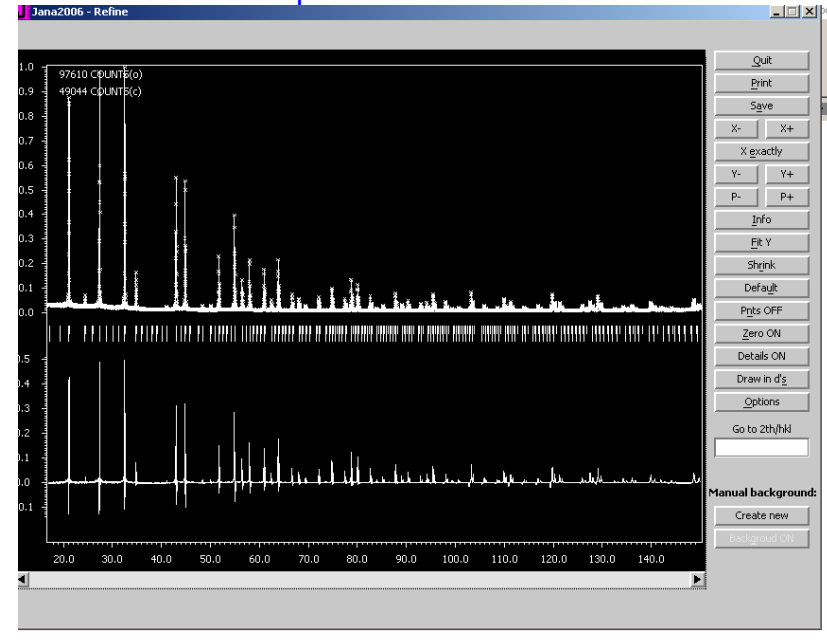

Otevřeme "Powder profile"

Edit profile paramters. Nechejme refinovat mřížkový pametr a. Ostatní nechme fixováno.

Run

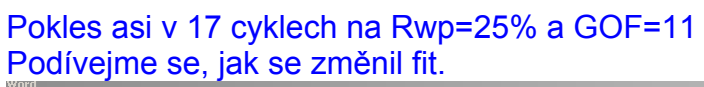

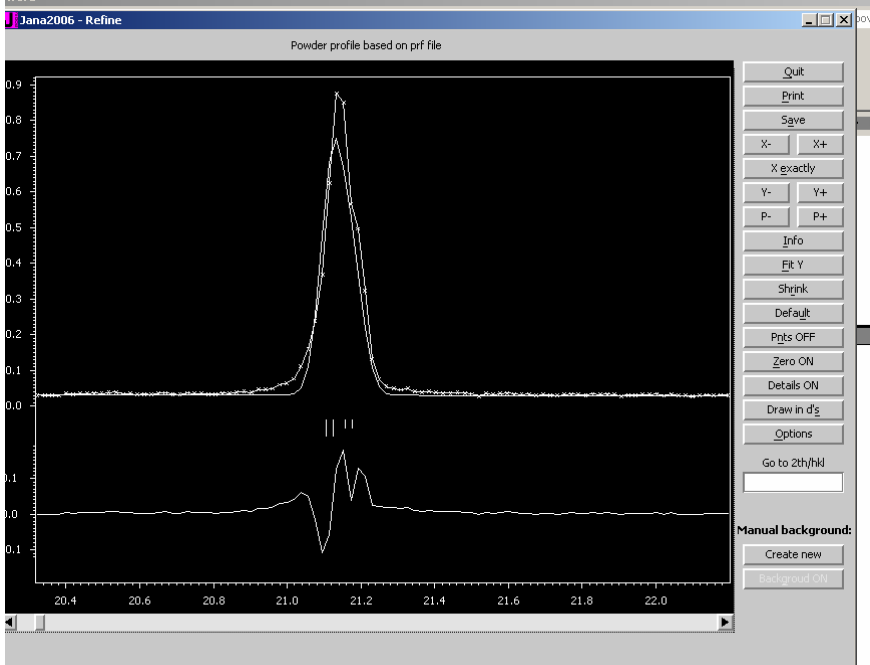

#### Edit profile parameters V oddílu "Profile" aktivujte refinement LY, kde změntě z 0 na 1 OK, run

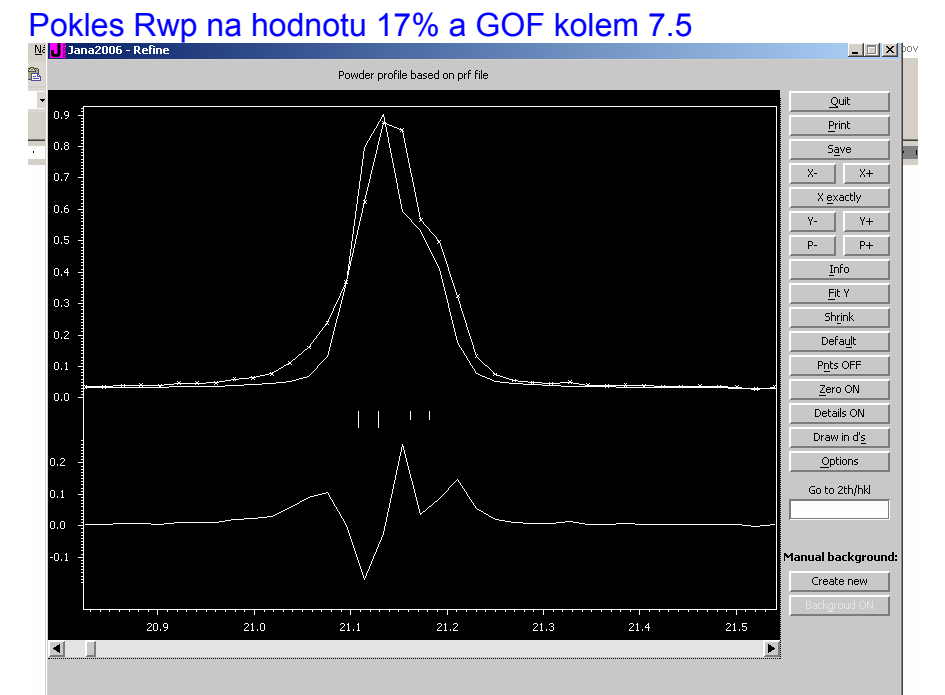

## Edit profile parameters Asymmetry, aktivujte refinement typu Simpson

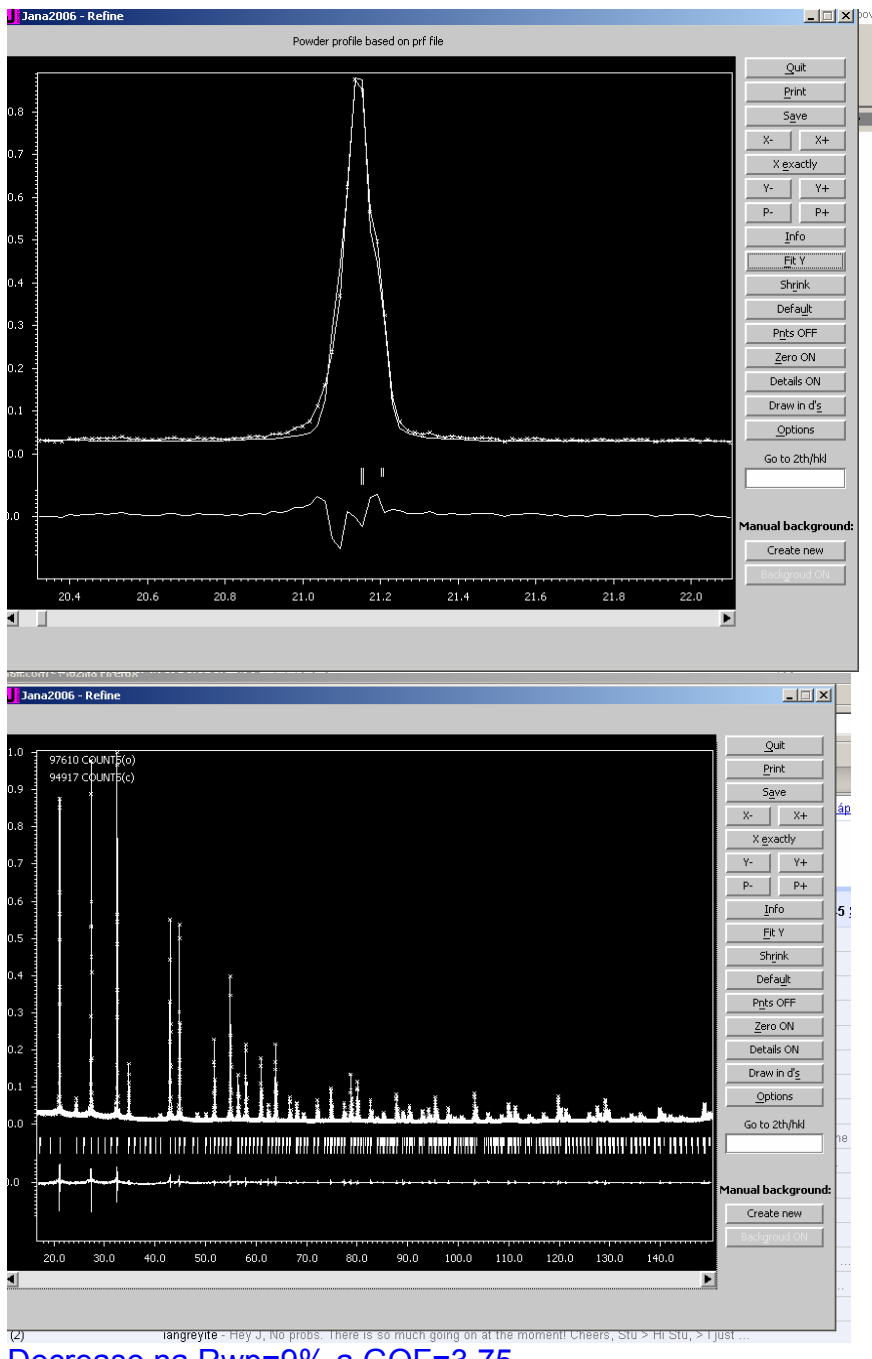

Decrease na Rwp=9% a GOF=3.75 Activate refinement of the peak cutoff na 10 FWHM Pokles na Rwp=8.86% a 3.87 GOF

"Finish" "Yes" "Next" "Next" Select centering I "Next" Select I -4 3 d "next" Select "Accept the space group in the standard settings" And "Finish" Next Nerefinovat znovu Next Okno structure solution

#### Nastavte následovně

| Jana2006 - Refine                   |                                                                                                    |                       |                     |                  | <u>_   ×</u> | pov |  |  |  |
|-------------------------------------|----------------------------------------------------------------------------------------------------|-----------------------|---------------------|------------------|--------------|-----|--|--|--|
|                                     |                                                                                                    |                       |                     |                  |              |     |  |  |  |
|                                     |                                                                                                    | Structure             | solution            |                  |              |     |  |  |  |
|                                     | O use Expo2004                                                                                               | Formula               | Bi4 5i3 012         |                  |              |     |  |  |  |
|                                     | • use Super <u>flip</u>                                                                                      | Formula <u>u</u> nits | 4                   | alculate density |              |     |  |  |  |
|                                     |                                                                                                    | Actual space grou     | up: I-43d           |                  |              |     |  |  |  |
|                                     |                                                                                                    |                       | Change the          | space group      |              |     |  |  |  |
|                                     | allow manual editing of the command file before start     close the Superflip output when finished     Biso: |                       |                     |                  |              |     |  |  |  |
|                                     | Repeat Superflip until th                                                                                    | e convergence det     | ected Maxo          | ycles: 10000     |              |     |  |  |  |
|                                     | Use local normalization                                                                                      |                       |                     |                  |              |     |  |  |  |
|                                     | Use a specific random se                                                                                     | ed                    |                     |                  |              |     |  |  |  |
|                                     | For peak search use: 🔿                                                                                       | ED <u>M</u> A         |                     |                  |              |     |  |  |  |
|                                     | •                                                                                                    | Peaks from Jana20     | )06                 |                  |              |     |  |  |  |
|                                     | °                                                                                                    | Peaks from Jana20     | 006 but first run I | Fourier          |              |     |  |  |  |
|                                     | use in le Bail decomposit                                                                                    |                       |                     |                  |              |     |  |  |  |
|                                     |                                                                                                    | Esc                   | Ok                  |                  |              |     |  |  |  |
|                                     |                                                                                                    |                       |                     |                  |              |     |  |  |  |
| ructure: C:\Users\Kubatko\Desktop\m | etody_prakticka\eulytin\eulytin                                                                              | n_bb_05clona (001-    | -005]               |                  |              |     |  |  |  |

Při jiném nastavení Z, hodnoty hustoty vycházejí nereálně. Takto je okolo 6.7 g.cm<sup>-3</sup>.

## OK

Proběhne LeBailská dekompozice a objeví se okno

| 📕 eulytin_bb_05clona [001-005],inflip - Poznámkový blok                                                                                                    |  |
|----------------------------------------------------------------------------------------------------|--|
| Soubor Úpravy Formát Zobrazení Nápověda                                                                                                    |  |
| $\begin{array}{c} -x2+3/4 & x1+3/4 & -x3+1/4 \\ x1+1/4 & x3+1/4 & x2+1/4 \\ -x1+3/4 & x3+3/4 & -x2+1/4 \\ -x1+1/4 & -x3+3/4 & x2+3/4 \\ x1+3/4 & -x3+1/4 & -x2+3/4 \\ x3+1/4 & x2+1/4 & x1+1/4 \end{array}$                                                                                                    |  |
| x3+3/4 -x2+1/4 -x1+3/4<br>-x3+3/4 x2+3/4 -x1+1/4<br>-x3+1/4 -x2+3/4 x1+3/4<br>endsymmetry<br>composition Bil6 sil2 048                                                                                                    |  |
| <pre># Keywords for charge flipping repeatmode nosuccess polish yes maxcycles 10000 delta AUTO weakratio 0.000 Biso 0.000 randomseed AUTO searchsymmetry average derivesymmetry yes # End of keywords for charge flipping</pre>                                                                                                    |  |
| <pre># EDMA-specific keywords inputfile "eulytin_bb_05clona [001-005].m81" outputbase "eulytin_bb_05clona [001-005]" m40forjana yes mvitem40 eulytin_bb_05clona [001-005]_tmp.m40 maxima all fullcell no scale fractional plimit 0.3000 sigma numberofatoms composition certerofcharge yes chlimit 0.2500 chlimitist 0.2800 relative # End of EDMA-specific keywords</pre> |  |
|                                                                                                    |  |

Kde přepište v řádku "repeatmode nosuccess" na "repeatmode 5" Okno zavřete a dejte uložit (optional) Řešení konvergovalo. Dejme "Accept the results"

**Problem** 

## 2. Rietveld refinement eulytinu, kub. Bi<sub>4</sub>(SiO<sub>4</sub>)<sub>3</sub>

File, Structure, New, Eulytite

Structure from CIF, next

Vyber Eulytine.cif, OK Next Vyber Powder data, Various CW Select Bragg-Brentano fixed divergence slit Next

|                              | Complete/correct experi                           | imental parameters         |        |  |
|------------------------------|---------------------------------------------------|----------------------------|--------|--|
| Cell parameters:             | 10.2867 10.2867 10.2867 90 90 9                   | D                          |        |  |
| Target dimension:            | 3 Info about metr                                 | ics parameters             |        |  |
|                              |                                                   |                            |        |  |
|                              |                                                   |                            |        |  |
|                              |                                                   |                            |        |  |
| ⊙ <u>X</u> -rays X-ray to    | ube                                               | Polarization correction:   |        |  |
| O Neutrons                   | ۲                                                 | Circular polarization      |        |  |
| O Electrons                  | 0                                                 | Perpendicular setting Info |        |  |
| Kalpha1/Kalpha2 doub         | let O                                             | Parallel setting Info      |        |  |
| Wave length #1 1.5405        | 1 0                                               | Linearly polarized beam    |        |  |
| Wave length #2 1.5443        | 3                                                 |                            |        |  |
| I(#2)/I(#1) 0.497            |                                                   |                            |        |  |
|                              |                                                   |                            |        |  |
| Temperature 293              |                                                   |                            |        |  |
|                              |                                                   |                            |        |  |
|                              |                                                   |                            |        |  |
|                              | Back                                              | Nevt                       | Cancel |  |
|                              | Daux                                              |                            | Cancer |  |
|                              |                                                   |                            |        |  |
|                              |                                                   |                            |        |  |
|                              |                                                   |                            |        |  |
| ubatko\Desktop\metody_prakti | <pre>cka\eulytin\Rietveld_eulytine\eulytite</pre> |                            |        |  |

#### Next Finish OK

Go to Refine, select 100 cycles, Apply Berar's correction and Make only profile matching

Do LeBail

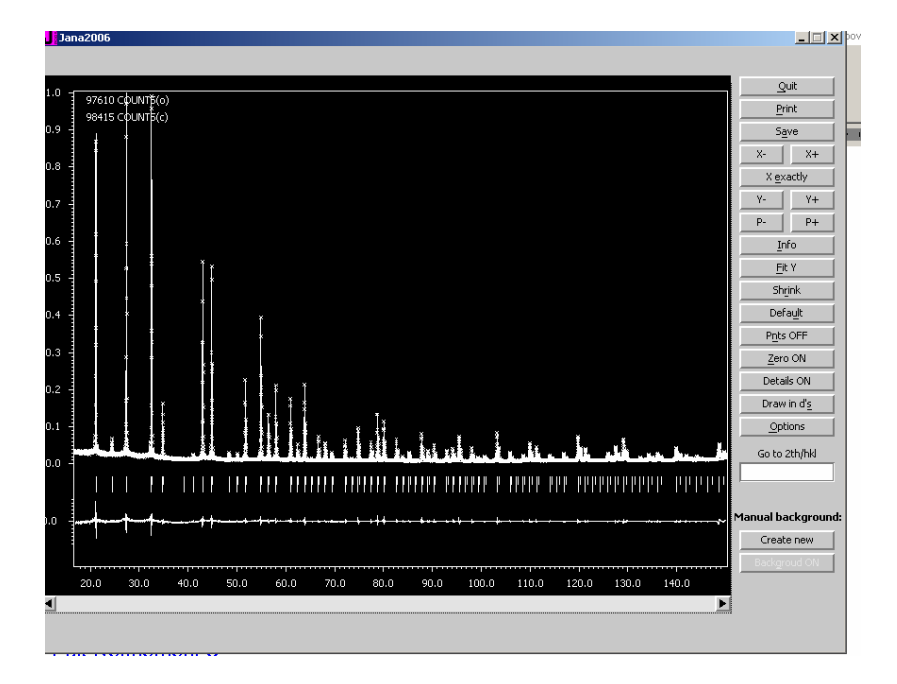

Pak Refinement options, Switch-off Profile Matching a také Automatic refinement keys. OK. Dejte pouze Yes, nezapínejte refinement.

Edit atoms Select all Dvojklik na jeden z atomů V okne jdete na záložku Edit a dejte Fix all OK, OK, Yes Pak začněte Refine

Refinement by se měl chytit po několikanásobné změně škálového faktoru

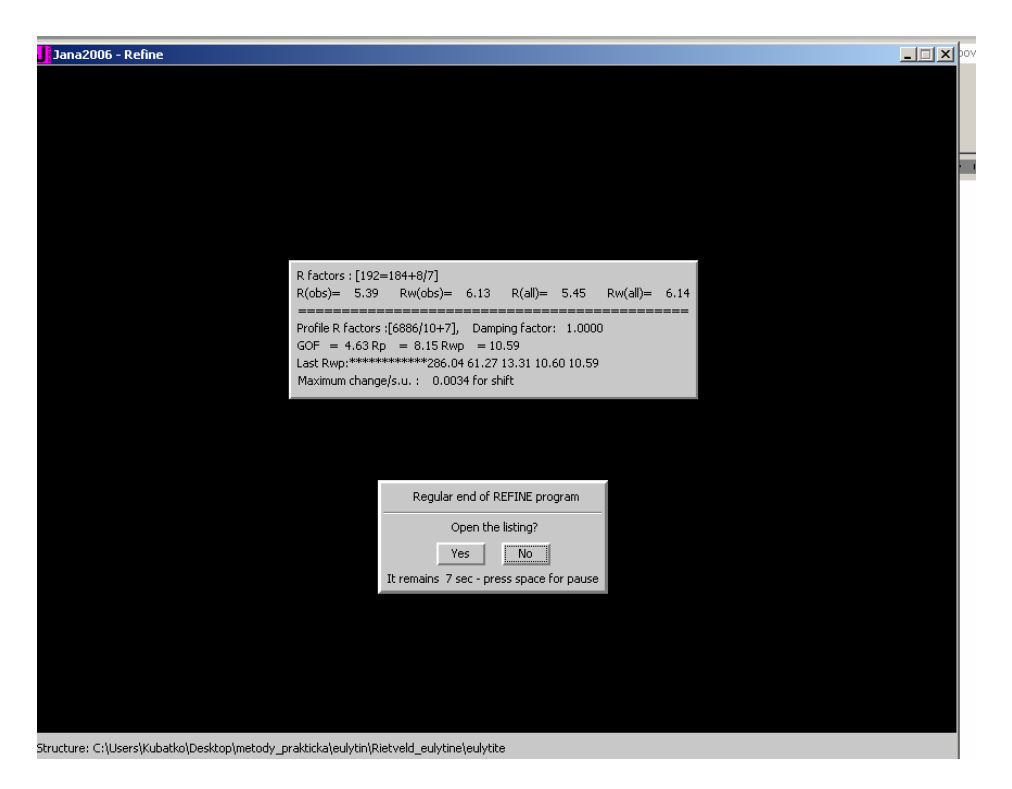

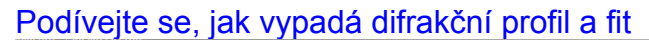

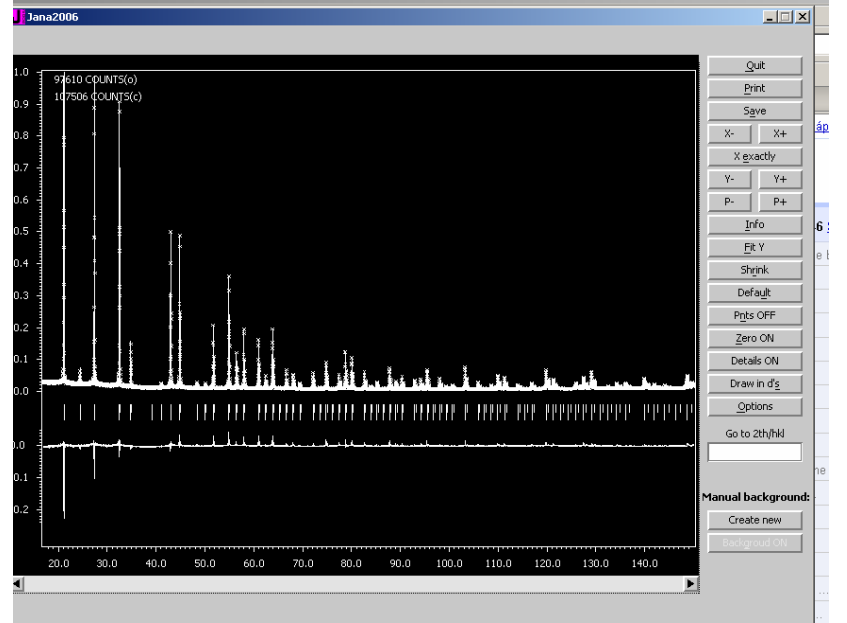

A zjistíte, že zcela jinak než předchvílí, zejména intenzity na prvních dvou dirakčních maximech jsou podfitovány.

"Rozumně" vypadající fit si uložte pod nějakým chytrým jménem a pokračujte s ním.

Zkuste postupně povolit atomové koordináty. Ukážeme si jak je v tomto případě možné/důležité postupovat. To samé platí pro ADP, které zkusíme povolit a refinovat.

Zjistíme, že většina (alespoň u mne Si a O mají ADP non-positively definite).

Pokusíme se nyní odhalit příčinu. Pohledem na difrakční profil a kalkulovaný pochopitelně odhalíme značné diference v intenzitách.

Nuže uvažme, že látka, kterou jsme podrobili difrakčnímu experimentu obsahuje 4 atomy Bi (83 elektronů) na buňku při Z = 4, tedy 16 atomů v základní buňce, jejíž objem je 1000 Angstrom<sup>3</sup>. To je látka o značné absorpční schopnosti pro RTG záření, najmě měkkého jako je CuKalpha.

Informaci o absorpčním koeficientu mí pro danou látku a záření nalezneme pod ikonkou "Edit M50" v hlavním okně

|   | Jana2006 - Editm50               |                       |                    |                                                           |                 |                            |   |
|---|----------------------------------|-----------------------|--------------------|-----------------------------------------------------------|-----------------|----------------------------|---|
|   |                                  |                       |                    |                                                           |                 |                            | _ |
|   |                                  |                       | Define/mod         | lify basic structural param                               | eters:          |                            | - |
|   | Cel                              | Symmetry              | Composition        | Multipole parameters                                      | Ì               | Magnetic parameters        |   |
|   | Form                             | nula Bi4 Si3 O12      |                    |                                                           |                 |                            |   |
| ł | Form                             | nula units 4          | Formul             | a from M40                                                |                 |                            |   |
| 1 | _                                |                       | Calcula            | ate <u>d</u> ensity                                       |                 |                            |   |
|   | Aton                             | n type: Bi            |                    |                                                           | ւ               | s: 1.82                    |   |
| ł | Drav                             | ving color: R         | Formula from M4    | 40 : Bi4 5i3 012                                          | n               | e/modify typical distances |   |
|   | _                                |                       | Calculated densi   | ity = 6.7412 g.cm**(-3)<br>ficient mi(Cu Kalfa) = 127 710 | mm** 1          |                            |   |
|   |                                  |                       | Absorption coen    |                                                           |                 |                            |   |
|   | IT                               | Vol.⊂ 6.1.1.1-6.1.1.3 |                    | <u></u>                                                   |                 | les                        |   |
| 1 | ۰                                | steps as in IT        | () an              | halytical form                                            | ⊖ JA <u>N</u> A | 4                          |   |
|   | •                                | eguidistant step 0.05 |                    |                                                           | <u>О мо</u> ц   | LY                         |   |
| - | _                                |                       |                    |                                                           | Cobb            | oens WEB page              |   |
| 1 |                                  |                       |                    |                                                           |                 |                            |   |
| ł |                                  |                       |                    | Esc Ok                                                    |                 |                            |   |
| ļ |                                  |                       |                    |                                                           |                 |                            |   |
| 1 |                                  |                       |                    |                                                           |                 |                            |   |
|   | Structure: C:\Users\Kubatko\Desk |                       | ulytin\Rietveld_eu | lytine\eulytine_refin                                     |                 |                            | T |
| 1 |                                  |                       |                    |                                                           |                 |                            | ± |

Pohlídáme si počty vzorcových jednotek (okamžitě se projeví v hodnotě hustoty a Absorption coefficient).

OK, změny přijmout, OK.

| Jana2006                                                                                       |
|------------------------------------------------------------------------------------------------|
|                                                                                                |
|                                                                                                |
| Powder options                                                                                 |
| Cell Profile Asymmetry Sample Corrections Various                                              |
| Preferred orientation                                                                          |
| None         pref1         1.1_         pref2         0                                        |
| March-Dollase Direction     000                                                                |
| ○ Sasa-Uda Average over equivalents ✓                                                          |
| Absorption correction                                                                          |
| ○ N <u>o</u> ne                                                                                |
| Symmetrical reflection m <sup>*</sup> t 63.86                                                  |
| Roughness for Bragg-Brentano geometry                                                          |
| None                                                                                           |
| O <u>Pi</u> tschke, Hermann & Matter                                                           |
| O proup                                                                                        |
|                                                                                                |
|                                                                                                |
|                                                                                                |
|                                                                                                |
|                                                                                                |
| Esc Ok                                                                                         |
|                                                                                                |
| Structure: C:\Users\Kubatko\Desktop\metody_prakticka\eulytin\Rietveld_eulytine\reulytine_refin |

Dále, "Parameters", "Powder", "Sample"

Zapněte volbu "Absorption correction" ve formě Mí x thickness (zadáno 0.5 mm), absorpční koeficient má rozměr mm<sup>-1</sup>, tento parametr tedy funguje jako jakýsi škálový faktor.

Proveďte refinement kompletní (koordináty, ADP)

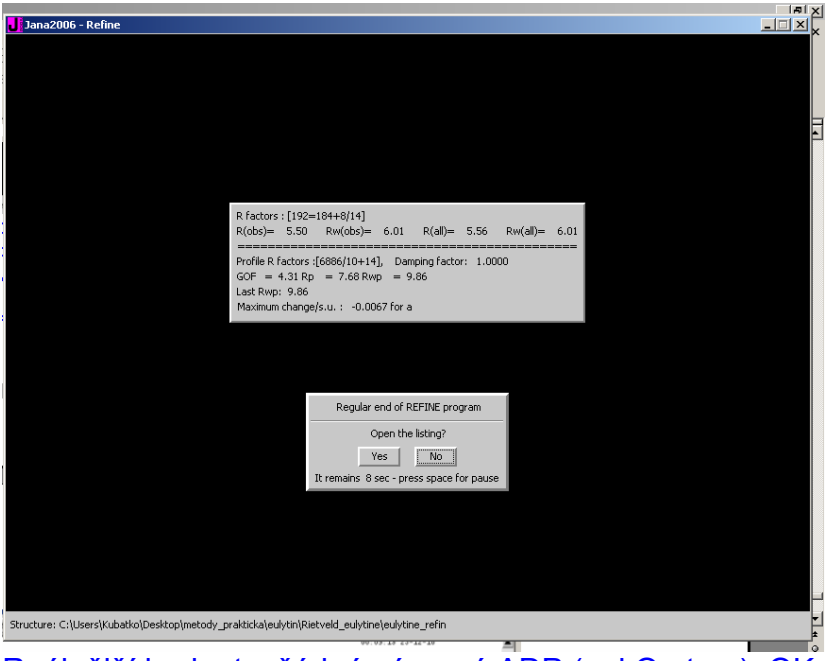

Reálnější hodnoty, žádné záporné ADP (ani O atom). OK

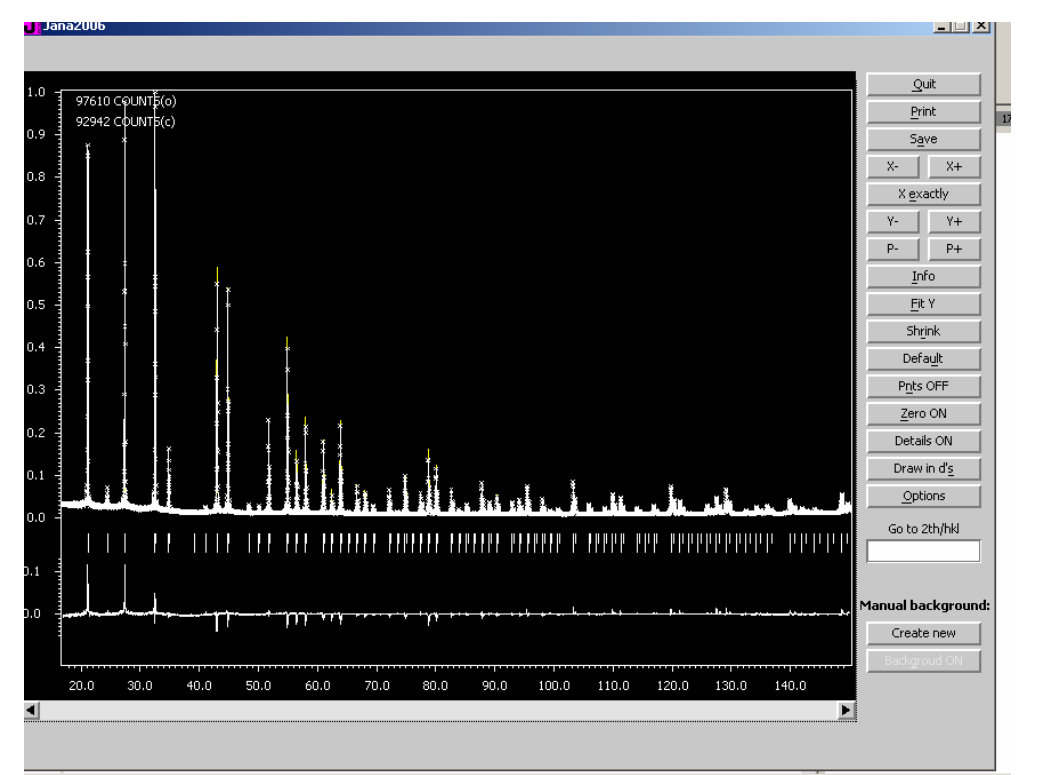

Slušný fit, i když intenzity prvních dvou difrakcí "podfitované" (dost častý efekt). Na to, jak jaká je to látka, celkem dobrý výsledek.

| Image:         Goto         Ponto         Ponto         Open endor         Gose           Francettie :         00:05:15:23-12-10         0         0         0         0         0         0         0         0         0         0         0         0         0         0         0         0         0         0         0         0         0         0         0         0         0         0         0         0         0         0         0         0         0         0         0         0         0         0         0         0         0         0         0         0         0         0         0         0         0         0         0         0         0         0         0         0         0         0         0         0         0         0         0         0         0         0         0         0         0         0         0         0         0         0         0         0         0         0         0         0         0         0         0         0         0         0         0         0         0         0         0         0         0         0         0                                                                                                             |                        | 000                         |                          |                   |                       |                                |                    |          |                      |      |                   |         |
|----------------------------------------------------------------------------------------------------|------------------------|-----------------------------|--------------------------|-------------------|-----------------------|--------------------------------|--------------------|----------|----------------------|------|-------------------|---------|
| Tructus::       00:09:15 23-12-10         Tructus::       00:09:15 23-12-10         Tructus::       00:09:15 23-12-10         Tructus::       00:09:15 23-12-10         Tructus::       00:09:15 23-12-10         Tructus::       00:09:15 23-12-10         Tructus::       00:09:15 23-12-10         Tructus::       00:09:15 23-12-10         Tructus::       00:09:16 23-12-10         Tructus::       00:09:16 23-12-10         Tructus::       00:09:16 23-12-10         Tructus::       00:00:00:00:00:00         Tructus::       00:00:00:00:00:00:00:00:00         Tructus::       00:00:00:00:00:00:00:00:00:00:00:00:00:                                                                                                    | Find                   | Find next                   | <u>G</u> o to            | Print             | Pg <u>T</u> op        | Open in <u>e</u> ditor         | ⊆lose              |          |                      |      |                   |         |
| Changes overview:         Changes overview:         The fail with the base maphing         the correction has been aphing         1       0.185598 0.000000 0.000000 0.000000 0.000000 0.000000                                                                                                    | structure              | :                           |                          |                   |                       |                                |                    |          |                      |      | 00:09:15 23-12-10 |         |
| Things: results:       Thinks been applied         0       0.085574:0.00000       0.000000       0.000000       0.000000         1       0.185574:0.000000       0.000000       0.000000       0.000000         1       0.185574:0.000000       0.000000       0.000000       0.000000         1       0.185597:0.000000       0.000000       0.000000       0.000000         1       0.185597:0.000000       0.000000       0.000000       0.000000         1       0.000000       0.000000       0.000000       0.000000         1       0.000000       0.000000       0.000000       0.000000         1       0.000000       0.000000       0.000000       0.000000         1       0.000000       0.000000       0.000000       0.000000         1       0.000000       0.000000       0.000000       0.000000         1       0.000000       0.000000       0.000000       0.000000         1       0.000000       0.000000       0.000000       0.000000         1       0.000000       0.000000       0.000000       0.00000         1       0.015400*       0.00055       0.011         1       0.015400*       0.00555                                                                                                    |                        |                             |                          |                   |                       |                                |                    |          |                      |      |                   |         |
| Acceled a scaled scaled sca                                                                                              | * Changes              | : overview *                |                          |                   |                       |                                |                    |          |                      |      |                   |         |
| bit correction has been applied       7.232         is correction has been applied       scale1       scale1         is correction has been applied       scale3       scale4         is correction has been applied       scale3       scale4         is correction has been applied       scale3       scale4         is correction has been applied       scale4       scale5         is correction has been applied       scale4       scale5         is correction has been applied       scale5       scale5         is correction has been applied       scale5       scale5         is correction has been applied       scale5       scale5         is correction has been applied       scale5       scale5         is correction has been applied       scale5       scale5         is correction has been applied       scale5       scale5         is correction has been applied       scale5       scale5         is correction has been applied       scale5       scale5         is correction has been applied       scale5       scale5         is correction has been applied       scale5       scale5         is correction bootoon is conoon on conoon on correction bootoon is correction bootoon is correction bootoon is correction bootoon is correction bootoon is correction bootoon is correct                                                                                                    | *******                | ********                    |                          |                   |                       |                                |                    |          |                      |      |                   |         |
| scalal scalad scalad                                                                                              | fore real<br>The corre | isitic s.u.<br>ection has b | 's can be<br>een applie  | achieved<br>d     | i by appl             | ying the Berar                 | 's factor          | 7.292    |                      |      |                   |         |
| 1 0 0.38337 0.00000 0.00000 0.00000 0.00000 0.000000                                                                                                    |                        | scalel                      | scale2                   | scale3            | scal                  | e4 scale5                      | scale6             |          |                      |      |                   |         |
| 2 0.188956 0.00000 0.00000 0.00000 0.00000 0.00000 0.00000 0.000000                                                                                                    | 1                      | 0.186974                    | * 0.000000               | 0.0000            | 00 0.00               | 0000 0.000000                  | 0.000000           | 0.01     |                      |      |                   |         |
| Toverall<br>0         0.00000<br>1         0.00000<br>0.000           0         0.000000<br>0.00000         0.00           10         0.000000<br>0.00000         0.00           11         0.000000         0.00000         0.00000           12         0.000000         0.00000         0.00000           11         0.00000         0.00000         0.00000           12         0.15388         0.00000         0.00000           13         0.15588         0.00000         0.00000           14         0.15588         0.00000         0.00000           12         1205.12 - 64.4600*         306.505         -422.1526         227.772 - 120.8255         0.01           12         1205.312 - 64.4600*         306.5070         -421.3409         223.7847 - 120.8911         0.01           2         1205.480 - 654.1136         306.5070         -421.3409         223.7847 - 120.8912         0.01           2         10.5153*         0.023852         0.0000         0.0000         10.01           2         10.5153*         0.023852         0.0000         0.00000         10.35.473         6.741152         -0.03           1         10.30853 10.30853         0.00000         0.00000         0.0                                                                                                    | 2<br>511               | 0.186996<br>0.002418        | 0.000000                 | 0.0000            | 100 0.00<br>100 0.00  | 0000 0.000000<br>0000 0.000000 | 0.000000           |          |                      |      |                   |         |
| 0 0.00000 0.00<br>1 0.00000<br>2 0.00000<br>3 0.00000<br>3 0.00000<br>3 0.00000<br>3 0.00000<br>3 0.00000<br>3 0.00000<br>3 0.00000<br>3 0.00000<br>3 0.00000<br>3 0.05528 0.00000<br>3 0.05588 0.00000 0.00000<br>3 0.05588 0.00000 0.00000<br>3 0.05588 0.00000 0.00000<br>3 0.05588 0.00000 0.00000<br>3 0.05584 0.025852 0.01<br>2 0.015834 0.028852 0.04<br>2 0.015834 0.028852 0.04<br>2 0.015834 0.028852 0.04<br>2 0.015834 0.028852 0.04<br>2 0.015834 0.028852 0.04<br>2 0.015834 0.028852 0.04<br>2 0.015834 0.028852 0.04<br>2 0.015834 0.028852 0.04<br>2 0.015834 0.028852 0.04<br>2 0.015834 0.028852 0.04<br>2 0.015834 0.028852 0.04<br>2 0.015834 0.00000 0.00000 0.00000 0.00000 105.473 6.741152 -0.03<br>2 10.00184 0.00000 0.00000 0.00000 0.00000 10.5475 6.741152 -0.03<br>2 0.00000 0.00000 0.00000 0.00000 0.00000 0.025 0.00000 0.025 0.00000 0.025 0.00000 0.025 0.00000 0.0000 0.0000 0.025 0.00000 0.0000 0.0000 0.025 0.00000 0.0000 0.0000 0.0000 0.0000 0.0000 0.0000 0.025 0.0000 0.0000 0.0000 0.0000 0.0000 0.0000 0.0000 0.0000 0.0000 0.025 0.0000 0.00000 0.0000 0.00000 0.00000 0.0000 0.00000 0.00000 0.00 |                        | TOverall                    |                          |                   |                       |                                |                    |          |                      |      |                   |         |
| 2 0.000000<br>the clister sycos sysin<br>0                                                                                                    | 0<br>1                 | 0.000000                    | 0.00                     |                   |                       |                                |                    |          |                      |      |                   |         |
| a       b:hift syces sysin         0       -6.132227* 0.00000       0.000000       0.02         2       -6.144224       0.000000       0.000000         1       -6.132227* 0.00000       0.000000       0.02         2       -6.144224       0.00000       0.000000         1       105.5888       0.00000       0.00000         1       105.5888       0.00000       0.00000         1       105.511*-664.4600* 306.505       -642.232.7477       -2.10.8511       0.01         2       103.501*-664.1055       306.6305       -422.702       223.7487*       -20.8311       0.01         2       103.501*-664.105       306.6305       -22.1420       223.6354       -10.8011       0.01         2       10.5450*       0.022852       0.21       -23.5354       -10.8011       0.01         3       A       b       c       alpha       beta       gamma       Volume       Density         0       0.015450*       0.02852       0.0000       9.00000       193.472       6.741177       0.05         1       10.0652*       10.30852       9.00000       9.00000       193.472       6.741127       -0.03         1 <td>2</td> <td>0.000000</td> <td></td> <td></td> <td></td> <td></td> <td></td> <td></td> <td></td> <td></td> <td></td> <td></td>                                                                                                    | 2                      | 0.000000                    |                          |                   |                       |                                |                    |          |                      |      |                   |         |
| 0       - 5,1115       > 5,050       0,750       0,750       0,750       0,750       0,750       0,750       0,750       0,750       0,750       0,750       0,750       0,750       0,750       0,750       0,750       0,750       0,750       0,750       0,750       0,750       0,750       0,772       -120,525       0,01       0,153588       0,00000       0,000000       0,000000       0,000000       0,000000       0,000000       0,000000       0,000000       0,000000       0,000000       0,000000       0,000000       0,000000       0,00000       0,00000       0,00000       0,00000       0,00000       0,00000       0,00000       0,00000       0,00000       0,0000       0,0000       0,0000       0,00000       0,00000       0,0000       0,0000       0,0000       0,0000       0,0000       0,0000       0,0000       0,0000       0,0000       0,0000       0,0000       0,0000       0,0000       0,0000       0,0000       0,0000       0,0000       0,0000       0,0000       0,0000       0,0000       0,0000       0,0000       0,0000       0,0000       0,0000       0,0000       0,0000       0,0000       0,0000       0,0000       0,0000       0,0000       0,0000       0,0000       0,0000 <t< td=""><td></td><td>-1./.64</td><td></td><td></td><td></td><td></td><td></td><td></td><td></td><td></td><td></td><td></td></t<>                                                                                                    |                        | -1./.64                     |                          |                   |                       |                                |                    |          |                      |      |                   |         |
| 1 -5.148537 0.00000 0.00000 0.002<br>m 0.15388 0.00000 0.00000<br>m 0.15388 0.00000 0.00000<br>0 1205.312-664.4600* 906.9056 -422.578 223.7872 -120.9255 0.01<br>1 1205.312-664.4600* 906.9056 -422.578 223.7872 -120.8911 0.01<br>2 1205.480 -664.1136 906.6056 -422.578 223.7872 -120.8911 0.01<br>2 1205.480 -664.1136 906.6056 -422.578 223.7872 -120.8911 0.01<br>2 1205.480 -664.1136 906.6058 -421.578 223.7847 -120.8912 0.01<br>2 1205.480 -664.1136 906.6058 -421.578 223.7847 -120.8912 0.01<br>2 1205.480 -664.1136 906.6058 -421.578 223.7847 -120.8912 0.01<br>2 1205.480 -664.1136 906.6058 -421.578 223.7847 -120.8912 0.01<br>2 1205.480 -664.1136 906.6058 -421.578 20.8074                                                                                                    | 0                      | -6.132227                   | * 0.000000               | 0.0000            | 00 -0.1               | 0                              |                    |          |                      |      |                   |         |
| su         0.153688         0.00000         0.000000           bckg1         bckg2         bckg3         bckg4         bckg5         bckg5         bckg4           1205.888         0.00000         bckg4         bckg5         bckg5         bckg5         bckg5           1205.849         -640.136.005         0.63056         -422.152         223.7722         120.5355         0.01           1         1205.840         -644.1135         906.6070         -421.3403         223.5722         120.5355         0.01           1         0.015804*         0.028952         0.21         45.0948         49.0074           1         0.015804*         0.028952         0.04         22.001400         0.00000           1         0.015804*         0.028952         0.04         22.001400         0.00000         10.00000           1         0.015804*         0.028952         0.00000         90.00000         90.00000         10.95.473         6.741157         0.05           1         0.001682         10.00863         30.00000         90.00000         10.95.473         6.741157         0.03           1         10.30863         10.30863         30.00000         0.00000         0.0226 <td< td=""><td>2</td><td>-6.146937</td><td>0.000000</td><td>0.0000</td><td>100 U.U<br/>100</td><td>2</td><td></td><td></td><td></td><td></td><td></td><td></td></td<>                                                                                                    | 2                      | -6.146937                   | 0.000000                 | 0.0000            | 100 U.U<br>100        | 2                              |                    |          |                      |      |                   |         |
| bckg1         bckg2         bckg3         bckg4         bckg5         bckg4           0         1205.312-564.400* 905.020 bc.22.7722 - 210.9255         0.01           1         1205.312-564.400* 905.0356 +422.152 (22.7727 - 120.9255         0.01           2         1205.312-564.400* 905.0356 +422.152 (22.7727 - 120.9355         0.01           sn         15.774         28.7042         23.854 + 120.8372           sn         15.774         28.7042         35.4782         41.3072           sn         15.774         28.7042         0.01         0.01           sn         15.774         28.7042         0.01         0.01           sn         15.774         28.7042         0.01         0.01           sn         b         c         0.01         0.01         0.01           1         0.015934*         0.028952         0.04         0.0000         0.0000           sn         b         c         alpha         b*ra         gamma         0.1mma         Danaity           0         1.03652 10.00662 10.00000         90.0000 00.00000 10.5473 6.741152 -0.033         210.03053 10.00063 10.00006 0.00000 0.00000 0.0256 475 6.741152 -0.033         210.00000 0.00000 0.147312 0.000000 0.0000 0.0252 0.000159           c <t< td=""><td>5u</td><td>0.153688</td><td>0.00000</td><td>0.0000</td><td>00</td><td></td><td></td><td></td><td></td><td></td><td></td><td></td></t<>                                                                                                    | 5u                     | 0.153688                    | 0.00000                  | 0.0000            | 00                    |                                |                    |          |                      |      |                   |         |
| 1 1201.301.**64.2055 906.6358 -421.3709 222.37047 -120.8911 0.01<br>2 1205.480 -664.1155 906.6070 -421.3409 223.3547 + 120.8372<br>su 15.774 28.7042 35.4782 41.3072 45.0348 49.0074<br>5/L N/L<br>0 0.015430* 0.023952 0.21<br>1 0.015430* 0.023952 0.04<br>2 0.015404 0.000000<br>1 0.03953* 10.30853 10.30853 90.0000 90.0000 105.473 6.741177 0.05<br>1 10.39553* 10.30853 90.0000 90.00000 105.477 6.741175 0.03<br>2 10.30853* 10.30853 90.00000 90.00000 105.477 6.741155 -0.03<br>2 10.30853* 10.30853 10.30853 90.00000 0.00000 105.475 6.741155<br>su 0.00024 0.000000 0.000000 0.00000 0.00000 0.026 0.000159<br>CV 657 00 0.0242* 0.000000 0.00000 0.00000 0.00000 0.026 0.000159<br>su 0.000000 0.000000 1.54324* 0.000000 0.01<br>2 0.000000 0.000000 1.53542* 0.000000 0.01<br>2 0.000000 0.000000 1.53542* 0.000000 0.01<br>2 0.000000 0.000000 1.53542* 0.000000 0.01<br>2 0.000000 0.000000 1.53548 0.000000 0.01<br>2 0.000000 0.000000 1.53548 0.000000 0.01<br>2 0.000000 0.000000 1.53548 0.000000 0.01<br>2 0.000000 0.000000 1.53548 0.000000 0.01<br>2 0.000000 0.00000 0.00000 0.00000 0.01<br>2 0.000000 0.000000 1.53548 0.000000 0.01<br>2 0.000000 0.000000 1.53548 0.000000 0.01<br>2 0.000000 0.00000 0.00000 0.00000 0.00000 0.00000 0.0000 0.00000 0.026 0.000159<br>10 0.000000 0.000000 0.00000 0.000000                                                                                                    | 0                      | bckgl<br>1205.312           | bckg2<br>-664,4600       | bekg3<br>* 906.90 | bck                   | g4 bckg5<br>1626 223.7722      | bckg6<br>-120.9255 | 0.01     |                      |      |                   |         |
| xu         15.774         28.7042         35.4782         41.3072         45.0348         49.0074           0         0.015450*         0.023952         0.21         1         0.015503         0.023952         0.04           2         0.015503         0.023952         0.04         2         0.01040         0.00000           a         b         C         c         alpha         beta         gramma         Volume         Density           0         10.0052*         10.30852         10.30855         9.00000         50.0000         1035.473         6.741177         0.05           1         10.30852*         10.30855         9.00000         50.00000         50.00000         1035.473         6.741177         0.05           1         10.30852*         10.30855         9.00000         50.00000         1035.473         6.741177         0.05           1         0.00024         0.00000         0.00000         0.00000         0.00000         1.00000           1         0.00000         0.00000         0.00000         0.00000         0.00000           1         0.000000         1.647318*         0.000000         0.00000         0.000000           2 <td< td=""><td>1</td><td>1205.381</td><td>*-664.2055</td><td>906.63</td><td>58 -421.</td><td>9709 223.7847<br/>9409 223 8554</td><td>-120.8911</td><td>0.01</td><td></td><td></td><td></td><td></td></td<>                                                                                                    | 1                      | 1205.381                    | *-664.2055               | 906.63            | 58 -421.              | 9709 223.7847<br>9409 223 8554 | -120.8911          | 0.01     |                      |      |                   |         |
| S/L         N/L           0         0.015450*         0.028952         0.21           1         0.015503*         0.028952         0.21           2         0.015503*         0.028952         0.04           2         0.015503*         0.028952         0.04           2         0.01563*         0.028952         0.0000           a         b         c         alpha         beta         gramma         Volume         Density           0         10.30863*         10.30863         30.00000         90.00000         193.473         6.741177         0.05           1         10.30863*         10.30863         30.00000         90.00000         193.473         6.741157         -0.03           2         10.30863         10.30863         30.00000         0.00000         0.028         0.00015           su         0.00000         0.00000         0.00000         0.00000         0.00015           su         0.00000         0.00000         0.00000         0.00000         0.00000           1         0.000000         0.000000         0.37554         0.000000         0.00000           2         0.0000000         0.37554         0.000000                                                                                                    | รน                     | 15.774                      | 28.7042                  | 35.47             | 82 41.                | 3072 45.0948                   | 49.0074            |          |                      |      |                   |         |
| 0 0 0.012830 0.028362 0.04<br>1 0 0.15834 0.028362 0.04<br>1 0 0.012840 0.000000<br>0 10.00562 10.00862 10.0000 0.0000 0.0000 0.0000 105.473 6.741177 0.05<br>1 10.00862 10.00863 10.00863 0.00000 0.00000 105.473 6.741152 -0.03<br>2 10.00863 10.00863 10.00000 0.00000 0.00000 0.026 0.00010 105.475 6.741155<br>su 0.00000 0.00000 0.00000 0.00000 0.00000 0.026 0.0001153<br>                                                                                                    |                        | S/L                         | H/L                      |                   |                       |                                |                    |          |                      |      |                   |         |
| 2 0.015903 0.028962<br>m 0.001440 0.000000<br>a b c alpha beta gamma Volume Density<br>0 10.09652 10.09662 10.09663 90.0000 90.00000 105.473 6.741157 0.05<br>1 10.09653 10.09663 10.09663 90.00000 90.00000 1055.473 6.741152 -0.03<br>2 10.09653 10.08663 10.00000 0.00000 0.00000 0.0226 0.000159<br>m 0.000024 0.00000 0.00000 0.00000 0.00000 0.0226 0.000159<br>CU CU CU CU CU CU CU CU<br>0 0.000000 0.00000 1.453588 0.000000 0.012<br>m 0.000000 0.00000 0.375564 0.000000 0.01<br>tfinement program page= 10                                                                                                    | 1                      | 0.015450                    | * 0.028962<br>* 0.028962 | 0.21              |                       |                                |                    |          |                      |      |                   |         |
| a         b         c         alpha         beta         gamma         Uolume         Density           0         10.30852*10.30852         10.30852         90.00000         90.00000         105.473         6.74117         0.05           10.30853*10.30853         10.30863         30.00000         90.00000         1055.473         6.74117         0.05           2         10.30853         10.30863         0.00000         90.00000         1055.473         6.74117         0.05           2         10.30863         10.30863         0.00000         90.00000         1055.473         6.741165           5u         0.00024         0.00000         0.00000         0.00000         0.00000         0.00000           0         0.00000         0.00000         0.00000         0.00000         0.00000           0         0.00000         0.00000         0.00000         0.00000         0.00000           1         0.000000         0.00000         1.53546         0.000000         0.00000         0.00000           1         0.000000         0.00000         1.53544         0.000000         0.00000         1.53544         0.000000           1         0.000000         0.000000         1.5                                                                                                    | 2<br>511               | 0.015903<br>0.001840        | 0.028962                 |                   |                       |                                |                    |          |                      |      |                   |         |
| 0 10.30862* 10.30862 10.30862 30.00000 90.00000 1095.473 6.741177 0.05<br>1 10.30863 10.30863 10.30863 30.00000 90.00000 1095.473 6.741177 0.05<br>2 10.30863 10.30863 10.30863 30.00000 90.00000 1095.473 6.741175 -0.03<br>2 0.00024 0.00000 0.00000 0.00000 0.00000 0.00000 0.025 0.0001159<br>CU CU CU CU CU CP<br>0 0.000000 0.000000 1.647318* 0.000000 -0.04<br>1 0.000000 0.000000 1.635408 0.000000<br>su 0.000000 0.38584 0.000000<br>su 0.000000 0.38584 0.000000<br>su 0.000000 0.38584 0.000000<br>su 0.000000 0.38584 0.000000<br>su 0.000000 0.38584 0.000000<br>su 0.000000 0.38584 0.000000<br>su 0.000000 0.00000 0.38584 0.000000<br>su 0.000000 0.00000 0.38584 0.000000<br>su 0.000000 0.00000 0.38584 0.000000<br>su 0.000000 0.00000 0.38584 0.000000<br>su 0.000000 0.00000 0.38584 0.000000<br>su 0.000000 0.00000 0.38584 0.000000<br>su 0.000000 0.00000 0.38584 0.000000<br>su 0.000000 0.00000 0.38584 0.000000<br>su 0.000000 0.00000 0.38584 0.000000<br>su 0.000000 0.00000 0.38584 0.000000<br>su 0.000000 0.00000 0.00000 0.38584 0.0000000<br>su 0.000000 0.00000 0.38584 0.000000<br>su 0.000000 0.00000 0.38584 0.000000<br>su 0.000000 0.00000 0.00000 0.38584 0.0000000<br>su 0.000000 0.00000 0.00000 0.38584 0.000000<br>su 0.000000 0.00000 0.00000 0.38584 0.000000<br>su 0.000000 0.00000 0.00000 0.38584 0.000000<br>su 0.000000 0.00000 0.00000 0.00000 0.38584 0.000000<br>su 0.000000 0.00000 0.00000 0.38584 0.000000<br>su 0.00000 0.00000 0.00000 0.00000 0.38584 0.000000<br>su 0.00000 0.00000 0.00000 0.38584 0.000000<br>su 0.00000 0.00000 0.00000 0.00000 0.38584 0.000000<br>su 0.00000 0.00000 0.00000 0.38584 0.000000<br>su 0.00000 0.00000 0.00000 0.38584 0.0000000<br>su 0.00000 0.00000 0.00000 0.00000 0.38584 0.000000<br>su 0.00000 0.00000 0.00000 0.00000 0.38584 0.000000<br>su 0.000000 0.00000 0.00000 0.00000 0.38584 0.000000<br>su 0.000000 0.00000 0.00000 0.00000 0.00000 0.00000 0.00000 0.00000<br>su 0.000000 0.00000 0.00000 0.00000 0.00000 0.00000 0.00000 0.00000 0.00000 0.000000                                                                                                    |                        | a                           | ь                        | с с               | alp                   | ha beta                        | gamma              | Volume   | Density              |      |                   |         |
| 2 10.30863 10.30863 10.30863 30.00000 90.00000 1095.475 6.741155<br>su 0.00024 0.00000 0.00000 0.00000 0.00000 0.00000 0.026 0.000159<br>CU 6U 6U 6P<br>0 0.000000 0.000000 1.547318* 0.000000 -0.04<br>1 0.000000 0.000000 1.535488 0.000000<br>su 0.000000 0.000000 1.53548 0.000000<br>su 0.000000 0.000000 1.53548 0.000000<br>su 0.000000 0.000000 0.37554 0.000000<br>su 0.000000 0.000000 0.37554 0.000000                                                                                                    | 0                      | 10.30862                    | * 10.30862<br>* 10.30863 | 10.308            | 162 90.0<br>163 90 0  | 0000 90.00000                  | 90.00000           | 1095.473 | 6.741177<br>6.741152 | 0.05 |                   |         |
| LL 0.00024 0.00000 0.00000 0.0000 0.0000 0.0000 0.00000 0.00000 0.00000 0.00000 0.00000 0.000000                                                                                                    | 2                      | 10.30863                    | 10.30863                 | 10.308            | 63 90.0               | 90.0000                        | 90.00000           | 1095.475 | 6.741165             | 0.00 |                   |         |
| 0                                                                                                    | 5u                     | 0.00024                     | 0.00000                  | 0.000             |                       |                                | 0.00000            | 0.026    | 0.000133             |      |                   |         |
| 1 0.00000 0.00000 1.632242* 0.00000 0.01<br>2 0.00000 0.00000 1.632480 0.000000<br>su 0.00000 0.00000 1.633540 0.000000<br>transformer program page= 10 y                                                                                                    | 0                      | 0.000000                    | 0.000000                 | 50<br>1.6479      | 18* 0.00              | 0000 -0.04                     |                    |          |                      |      |                   |         |
| su 0.000000 0.000000 0.376364 0.000000                                                                                                    | 1 2                    | 0.000000                    | 0.000000                 | 1.6322            | 142* 0.00<br>108 0.00 | 0000 0.01<br>0000              |                    |          |                      |      |                   |         |
| ifinement program page= 10                                                                                                    | 5U                     | 0.000000                    | 0.000000                 | 0.3763            | 64 0.00               | 0000                           |                    |          |                      |      |                   |         |
| efinement program page= 10                                                                                                    |                        |                             |                          |                   |                       |                                |                    |          |                      |      |                   |         |
| P                                                                                                    | Refinemen              | it program                  |                          |                   |                       |                                |                    |          |                      |      | page= 10          | <b></b> |
|                                                                                                    |                        |                             |                          |                   |                       |                                |                    |          |                      |      |                   |         |
|                                                                                                    |                        |                             |                          |                   |                       |                                |                    |          |                      |      |                   |         |

2 *∦* ▲ = = = = **₽ ₽** 

|                                        |                                                        |                                                       |                                                          |                                                                 |                                                        |                |       |                               | 테리스 |
|----------------------------------------|--------------------------------------------------------|-------------------------------------------------------|----------------------------------------------------------|-----------------------------------------------------------------|--------------------------------------------------------|----------------|-------|-------------------------------|-----|
| Jana2                                  | 006                                                    |                                                       |                                                          |                                                                 |                                                        |                |       |                               |     |
| Find                                   | Find <u>n</u> ext                                      | <u>G</u> o to                                         | Print F                                                  | Pg <u>T</u> op O                                                | oen in <u>e</u> ditor                                  | lose           |       |                               |     |
| Refinemer<br>structure                 | t program                                              |                                                       |                                                          |                                                                 |                                                        |                |       | page= 10<br>00:09:15 23-12-10 |     |
| 0<br>1<br>2<br>5u                      | LX<br>0.000000<br>0.000000<br>0.000000<br>0.000000     | LXe<br>0.000000<br>0.000000<br>0.000000<br>0.000000   | LY<br>7.26065<br>7.25046<br>7.24478<br>0.42370           | LYe<br>4* 0.000000<br>1* 0.000000<br>8 0.000000<br>0 0.000000   | -0.02<br>-0.01                                         |                |       |                               |     |
| 0<br>1<br>2<br>5u                      | pref1<br>1.100000<br>1.100000<br>1.100000<br>0.000000  | pref2<br>0.000000<br>0.000000<br>0.000000<br>0.000000 | 0.00<br>0.00                                             |                                                                 |                                                        |                |       |                               |     |
| Bi<br>0<br>1<br>2<br>su                | ai<br>0.3333333<br>0.3333333<br>0.3333333<br>0.0000000 | x<br>0.085312<br>0.085313<br>0.085314<br>0.000414     | y<br>0.08531<br>0.08531<br>0.08531<br>0.08531<br>0.00000 | 2 0.085312<br>3 0.085313<br>4 0.085314<br>0 0.000000            | Uiso<br>0.032305*<br>0.032323*<br>0.032334<br>0.001418 | 0.01<br>0.01   |       |                               |     |
| Si<br>0<br>1<br>2<br>5u                | ai<br>0.250000<br>0.250000<br>0.250000<br>0.000000     | x<br>0.375000<br>0.375000<br>0.375000<br>0.000000     | y<br>0.00000<br>0.00000<br>0.00000<br>0.00000            | 2<br>0 0.250000<br>0 0.250000<br>0 0.250000<br>0 0.000000       | Uiso<br>0.011584*<br>0.011619*<br>0.011667<br>0.009132 | 0.00<br>0.01   |       |                               |     |
| 0<br>0<br>1<br>2<br>su                 | ai<br>1.000000<br>1.000000<br>1.000000<br>0.000000     | x<br>0.057398<br>0.057436<br>0.057448<br>0.006338     | y<br>0.12646<br>0.12652<br>0.12658<br>0.00643            | <b>2</b><br>5 0.279119<br>7 0.279123<br>1 0.279134<br>0 0.00551 | Uiso<br>0.045170*<br>0.044784*<br>0.044543<br>0.025695 | -0.01<br>-0.01 |       |                               |     |
| There wer                              | e no correla                                           | tions lar                                             | ger than                                                 | 0.900 in t                                                      | he last ref                                            | inement        | cycle |                               |     |
|                                        |                                                        |                                                       |                                                          |                                                                 |                                                        |                |       |                               |     |
|                                        |                                                        |                                                       |                                                          |                                                                 |                                                        |                |       |                               |     |
| 1                                      |                                                        |                                                       |                                                          |                                                                 |                                                        |                |       |                               |     |
|                                        |                                                        |                                                       |                                                          |                                                                 |                                                        |                |       |                               | -   |
| *.vvvva *.                             |                                                        |                                                       | 6 0.000133                                               |                                                                 |                                                        |                | 1     |                               | ± ▼ |
| GU G<br>1.647918* 0.0<br>1.632242* 0.0 | 9<br>0000 -0.04<br>0000 0.01                           |                                                       |                                                          |                                                                 |                                                        |                | 1     |                               | ¥   |
| a //                                   |                                                        |                                                       |                                                          |                                                                 |                                                        |                |       |                               |     |

Velmi užitečnou kontrolu refinementu krystalových struktur představuje Bondvalence analýza. Tato je v případě JANY implementovaná v rutině DIST. Rozlikneme pravým tlačítkem myši ikonu DIST a postupujeme následovně.

|                  |                                                |                        |                     |                | اختاك |
|------------------|------------------------------------------------|------------------------|---------------------|----------------|-------|
|                  |                                                |                        |                     |                |       |
|                  |                                                | Distance o             | ommands             |                | 17    |
|                  | Basic                                          | Select atoms           | Ì                   | Modulation     |       |
| Ro               | und input coordinates                          | Calc                   | ulate: Angles       | Torsion angles |       |
| List             | full coordination                              |                        |                     | Planes         |       |
| C                | efine coefficients for b                       | ond valences           | d(min) 0            |                |       |
|                  | d(max) derived from a<br>and typical distances | tomic <u>r</u> adii    | expanded by 5       | %              |       |
|                  |                                                | Listing                | form                |                |       |
|                  | With <u>o</u> ut symme                         | etry code              | With symm           | etry code      |       |
|                  | ۲                                              |                        | 0                   |                |       |
|                  | I                                              | nclude peaks from      | Fourier calculation |                |       |
|                  | none                                           | m <u>a</u> xima        | minima              | both           |       |
|                  | ۲                                              | 0                      | 0                   | 0              |       |
|                  |                                                |                        |                     |                |       |
|                  |                                                |                        |                     |                |       |
|                  |                                                |                        |                     |                |       |
|                  |                                                |                        |                     |                |       |
| _                |                                                |                        |                     |                |       |
|                  |                                                | For                    | Ok                  |                |       |
|                  |                                                |                        |                     |                |       |
|                  |                                                |                        |                     |                |       |
| tko\Desktop\meta | ody_prakticka\eulytin\Ri                       | etveld_eulytine\eulyti | ne_refin            |                |       |

Odklikněte d(max) volbu a vyplňte d(max) 3 a d(min) 0.5, po té spusťte "Define coefficients…"

Definujte 1<sup>st</sup> atomic type jako Bi, 2<sup>nd</sup> jako O, rozklikněte "From file" a zadejte hodnotu 2.094 a 0.37, OK, a nahrajte do okna. Totéž udělejte i pro pár Si a O. Je dobré se koncentrovat, jaké zadáte valence prvků, často se dá rychle udělat chyba.

OK a OK. Yes+start

Open listing, dojeďte až nakonec, kde zjistíte následující

```
* List of bond valences *
```

Bond valence for : Bi4.0(3)Bond valence for : Si3.3(3)Bond valence for : O2.1(2)

Kde kyslík ok, Bi je diference 1.0 v.u. a Si také 1.0 v.u., což je hodně.

Můžeme přemýšlet, co s tím.

Pohledem na data zkusme něco vymyslet.

"Powder", "Sample", "Roughness" Type "Suorti 1"

Nechte refinovat. Zjistíte, že se po chvilce dostáváme na Robs=2.15.

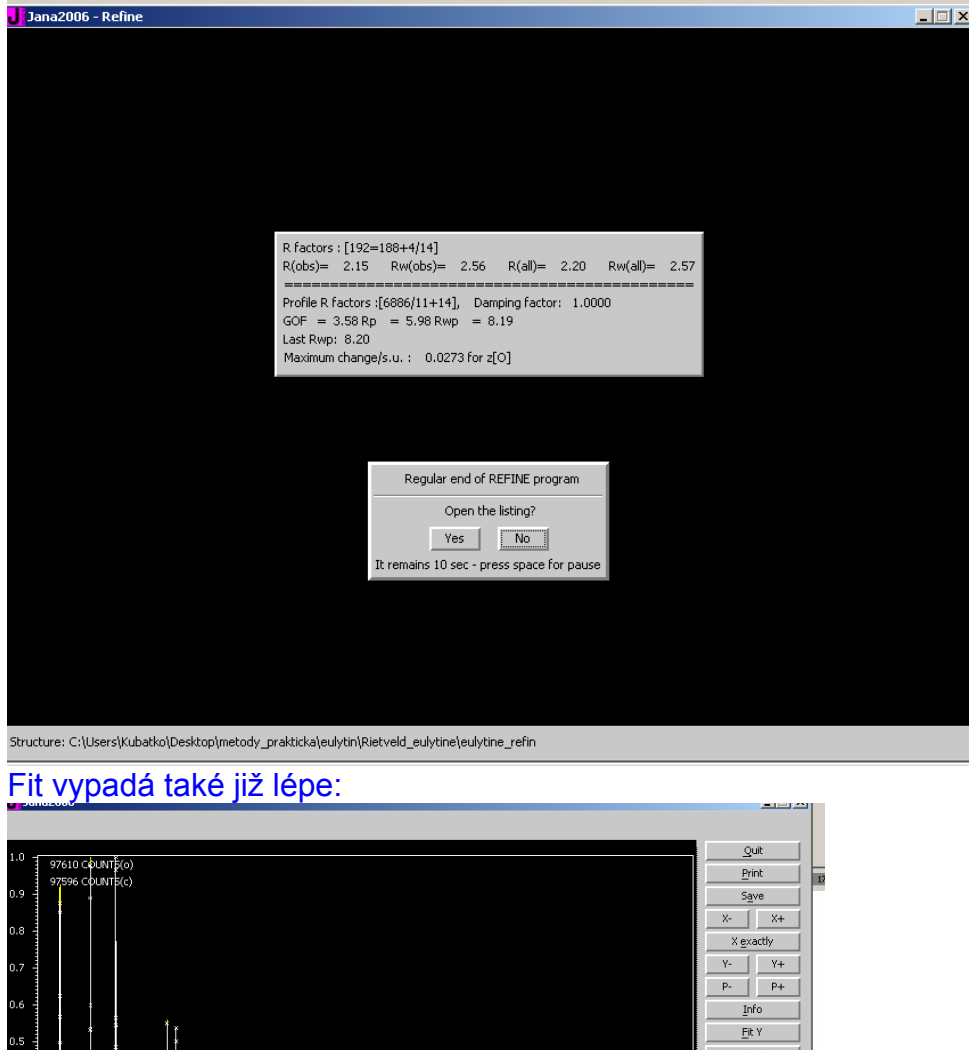

 0
 07610 CPUNTF(0)

 97596 CPUNTF(c)

 97596 CPUNTF(c)

 97596 CPUNTF(c)

 97596 CPUNTF(c)

 97596 CPUNTF(c)

 97596 CPUNTF(c)

 97596 CPUNTF(c)

 97596 CPUNTF(c)

 97596 CPUNTF(c)

 97596 CPUNTF(c)

 97596 CPUNTF(c)

 97596 CPUNTF(c)

 97596 CPUNTF(c)

 97597 CPUNTF(c)

 97597 CPUNTF(c)

 97597 CPUNTF(c)

 97597 CPUNTF(c)

 97597 CPUNTF(c)

 97597 CPUNTF(c)

 97597 CPUNTF(c)

 97597 CPUNTF(c)

 97597 CPUNTF(c)

 97597 CPUNTF(c)

 97597 CPUNTF(c)

 97597 CPUNTF(c)

 97597 CPUNTF(c)

 97597 CPUNTF(c)

 97597 CPUNTF(c)

 97597 CPUNTF(c)

 97597 CPUNTF(c)

 97597 CPUNTF(c)

 97597 CPUNTF(c)

 97597 CPUNTF(c)

 97597 CPUNTF(c)

 97597 CPUNTF(c)

 97597 CPUNTF(c)

 97597 CPUNTF(c)

 97597 CPUNTF(c)

 97597 CPUNTF(c)

 <t

Důležité je, že všechny ADP jsou nezáporné. Zkusme provést BV analýzu získaných meziatomových vzdáleností.

| Bond valence for : Bi | 3.2(3) |
|-----------------------|--------|
| Bond valence for : Si | 4.4(4) |
| Bond valence for : O  | 2.2(3) |

Což je již o mnoho lepší  $Bi^{3+}$ ,  $Si^{4+}$ ,  $O^{2-}$ 

Tak to by bylo. Ještě nám zbývají možnosti exportu dat, což si ukážeme v závěru.

Good night.